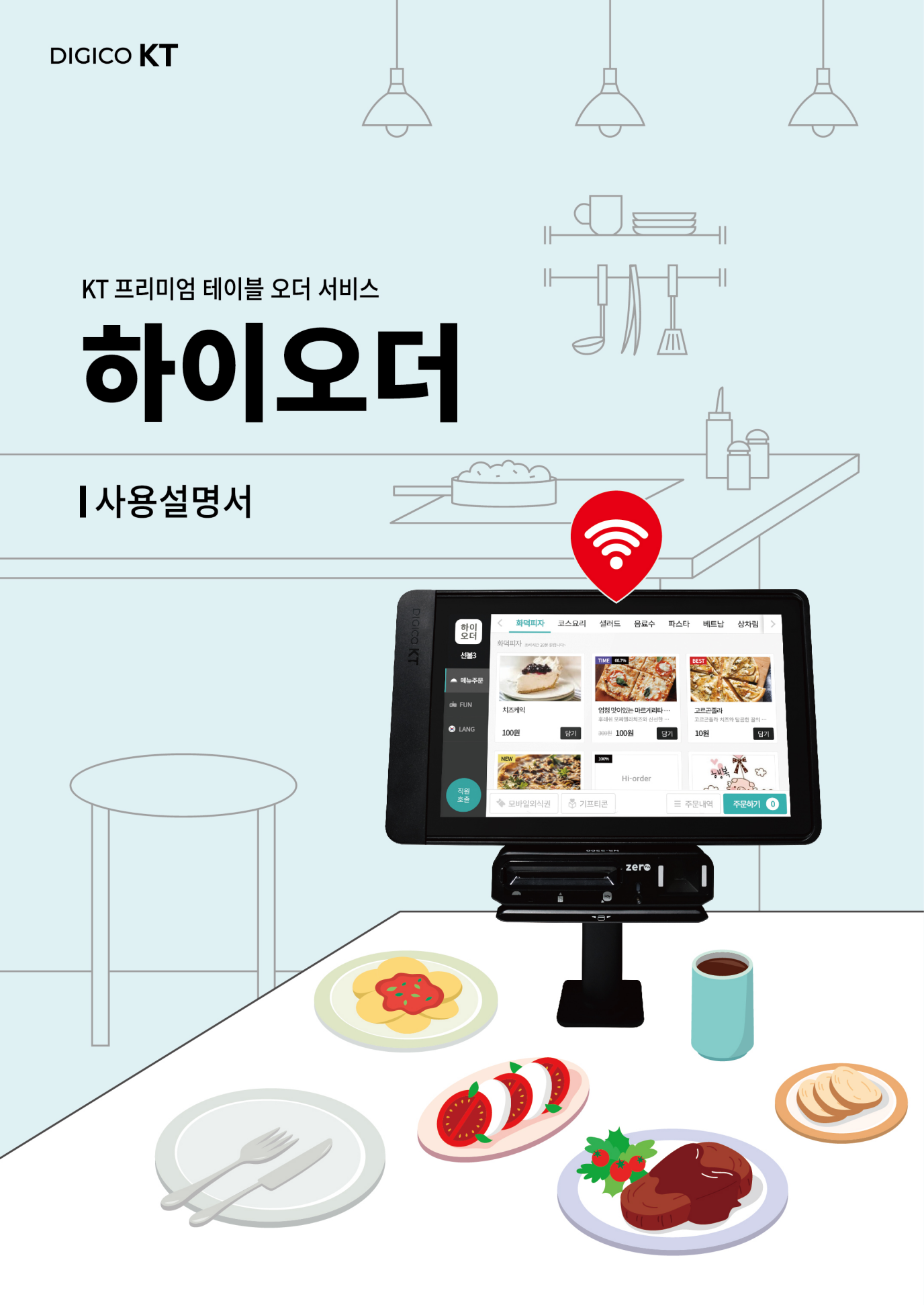

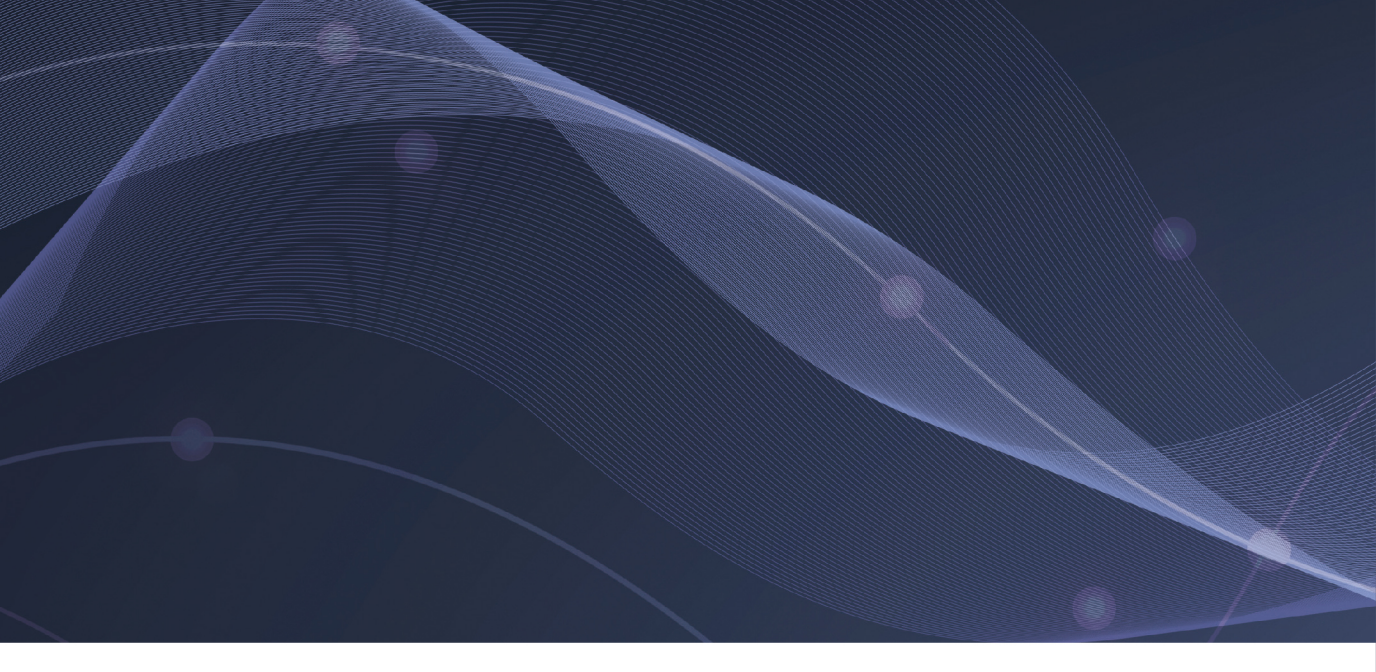

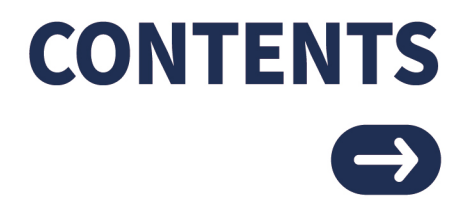

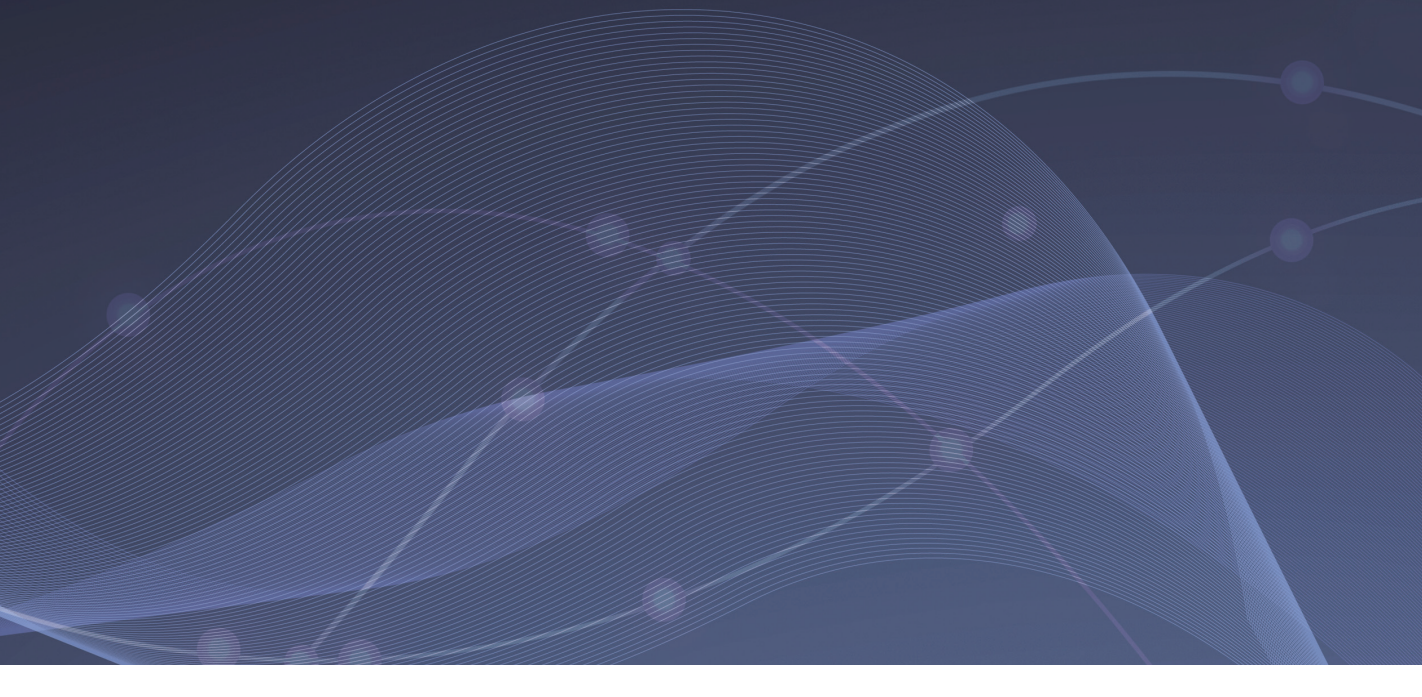

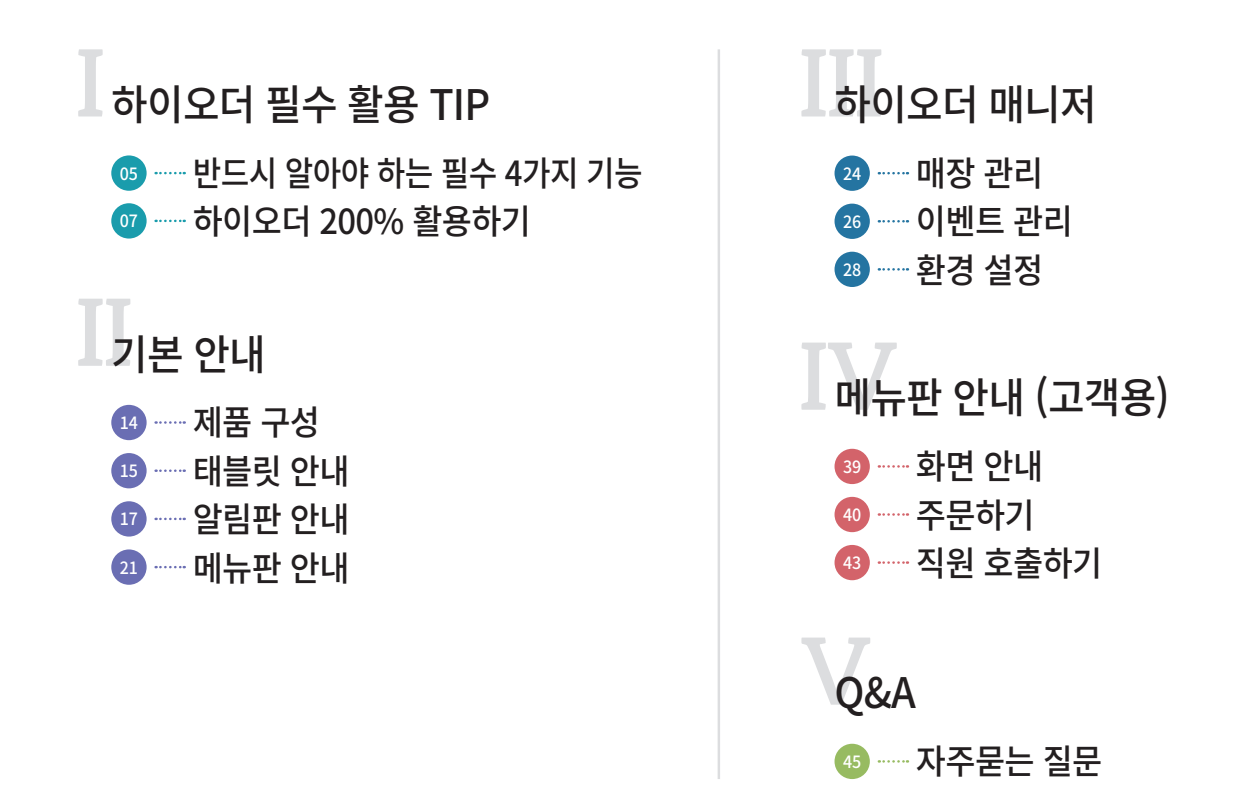

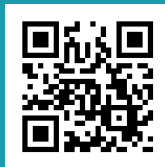

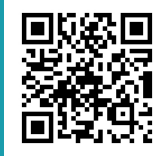

카메라로 스캔해보세요

# Ι

# 하이오더 필수 활용 TIP

# 반드시 알아야 하는 필수 4가지 기능

# 1 상품 품절 방법

하이오더에서 유일하게 품절만 실시간 자동으로 반영되며, 나머지 설정 변경은 재시작해야 반영됩니다.

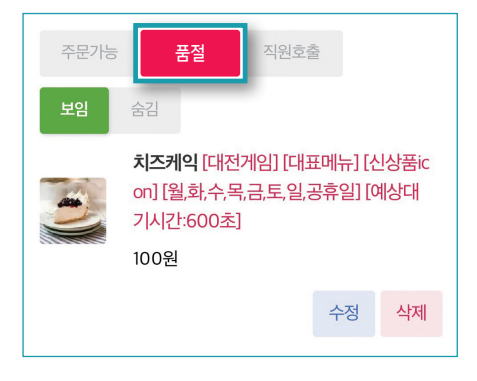

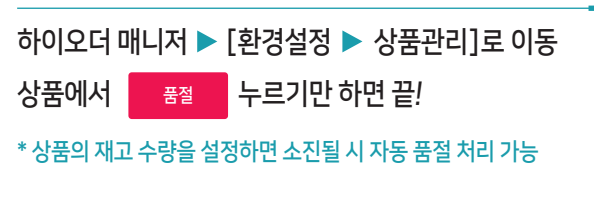

## 2 상품 추가 & 수정

하이오더에서 직접 '상품 추가 및 상품명/상품가격 수정'은 불가능합니다. 하지만 하이오더는 POS에 수정/저장된 상품메뉴를 그대로 가져오므로 두 번 작업할 필요 없이 한 번에 관리가 가능합니다.

| く 이전   | 환경 설정 | ও মন্ড                 |
|--------|-------|------------------------|
| 매장정보   | 운영설정  | 시스템정보                  |
| POS 연동 |       |                        |
|        |       | 연동함 (METACITY)         |
|        | POS   | ip:221.154.163.43:8090 |
| POS 연동 | 이지포   | 이블정보 동기화               |
|        | 모든 테이 | 메뉴판 재시작                |

| <ol> <li>POS대리점에 상품 추가 및 수정 요청 후</li> </ol> |  |  |  |  |  |
|---------------------------------------------|--|--|--|--|--|
| ② 수정 완료되면 하이오더 매니저                          |  |  |  |  |  |
| [환경설정 ▶ 기본정보 ▶ 시스템정보]에서                     |  |  |  |  |  |
| 동기화 버튼 누르고 태블릿 재시작 만 누르시면                   |  |  |  |  |  |
| 자동으로 반영됩니다.                                 |  |  |  |  |  |
|                                             |  |  |  |  |  |

#### **3 알림판 결제 취소 방법** (p.20 참고)

결제 완료 시 부분 최소는 불가하며, 전체 주문 취소 후 주문해야 합니다. 카드 취소는 무조건 알림판을 이용해 결제취소가 가능합니다.

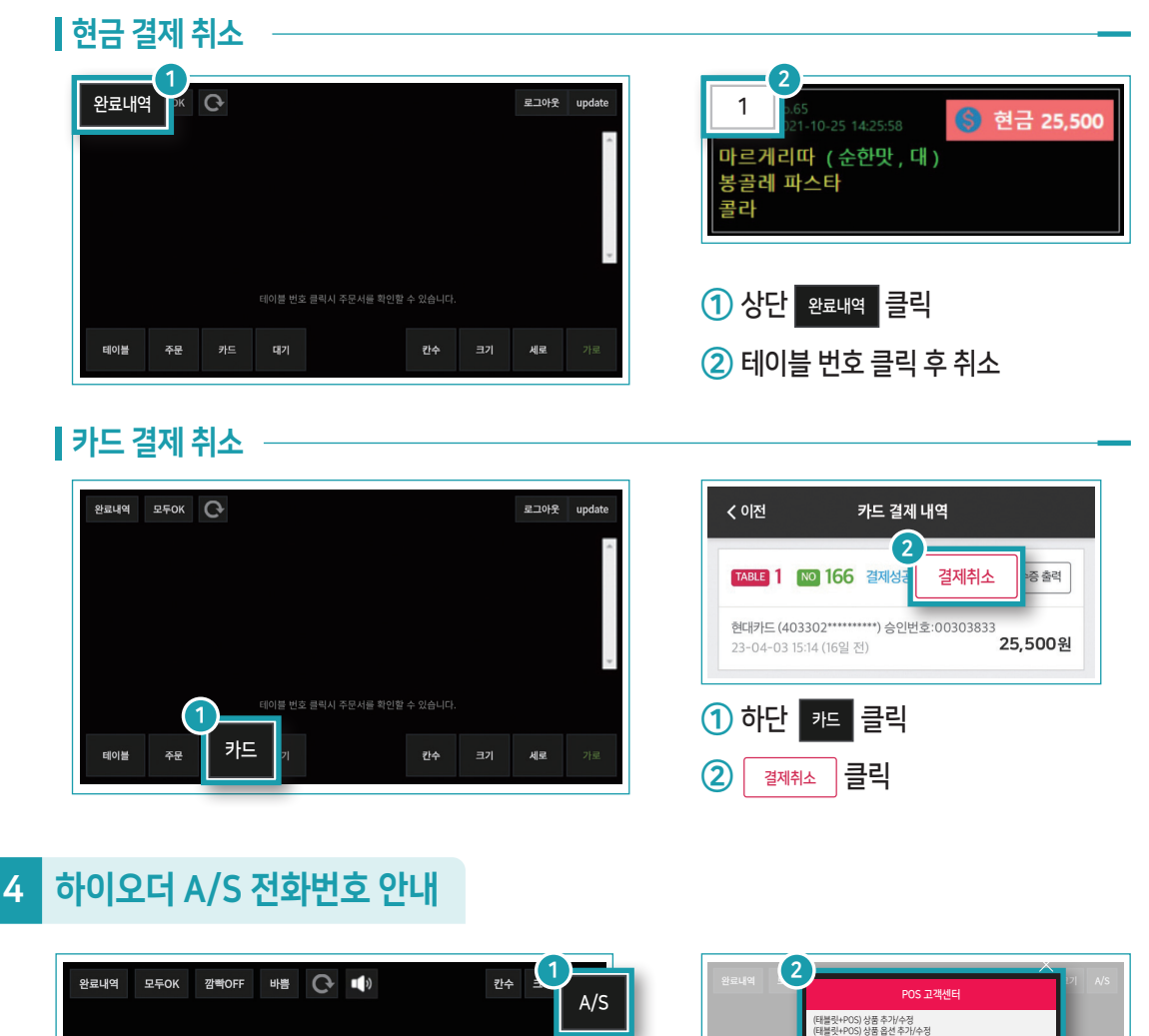

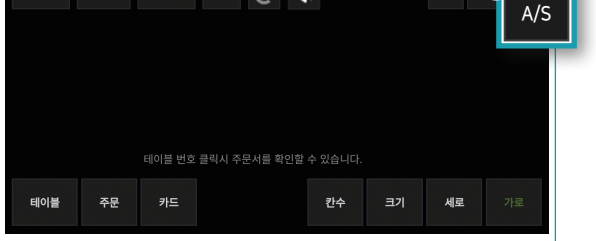

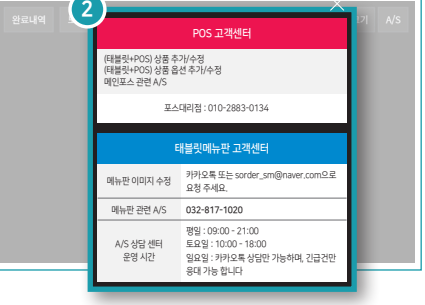

- 1 '알림판' 태블릿에서 우측 상단 [A/S] 를 클릭합니다.
- ② '알림판' 화면에 나타난 A/S 문의처로 요청 또는 문의 해주세요.
- \* 포스와 태블릿 A/S문의처가 상이 함으로 꼭 '알림판' 에서 확인 바랍니다.

# **하이오더 200% 활용하기** - 8가지 기능만 아시면 가능합니다!

운영설정 (p.28 참고)

하이오더에서 유일하게 품절만 실시간 자동으로 반영되며, 나머지 설정 변경은 재시작해야 반영됩니다.

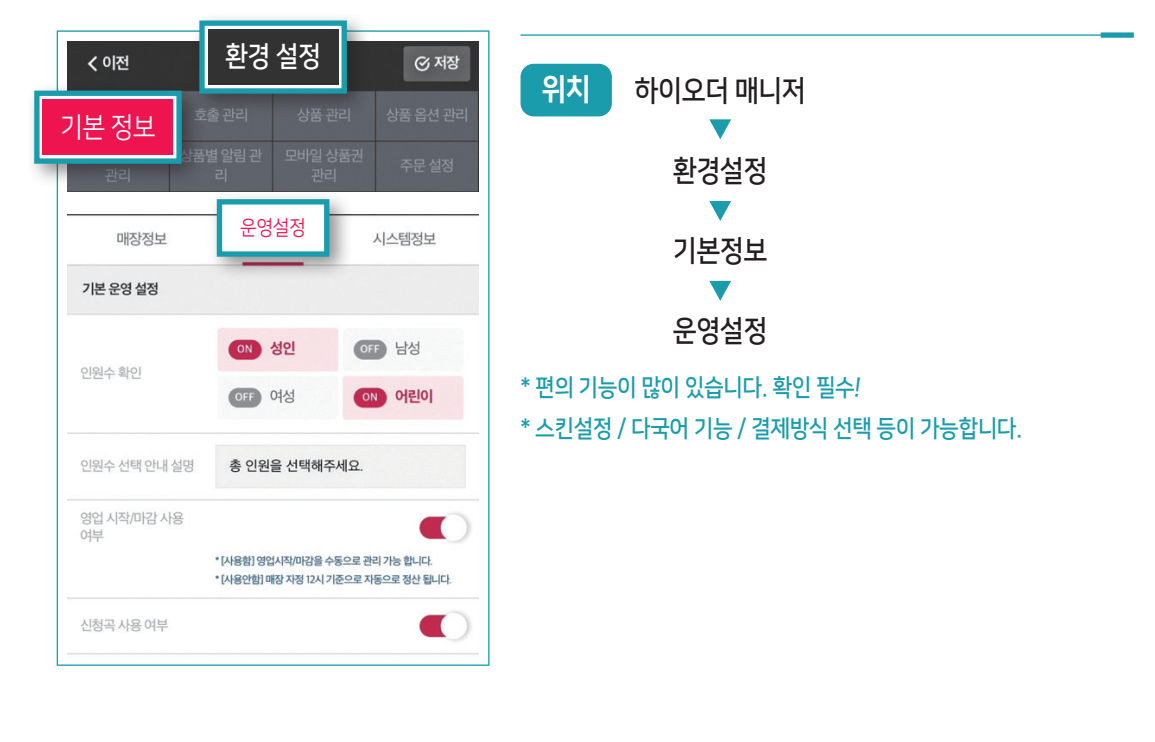

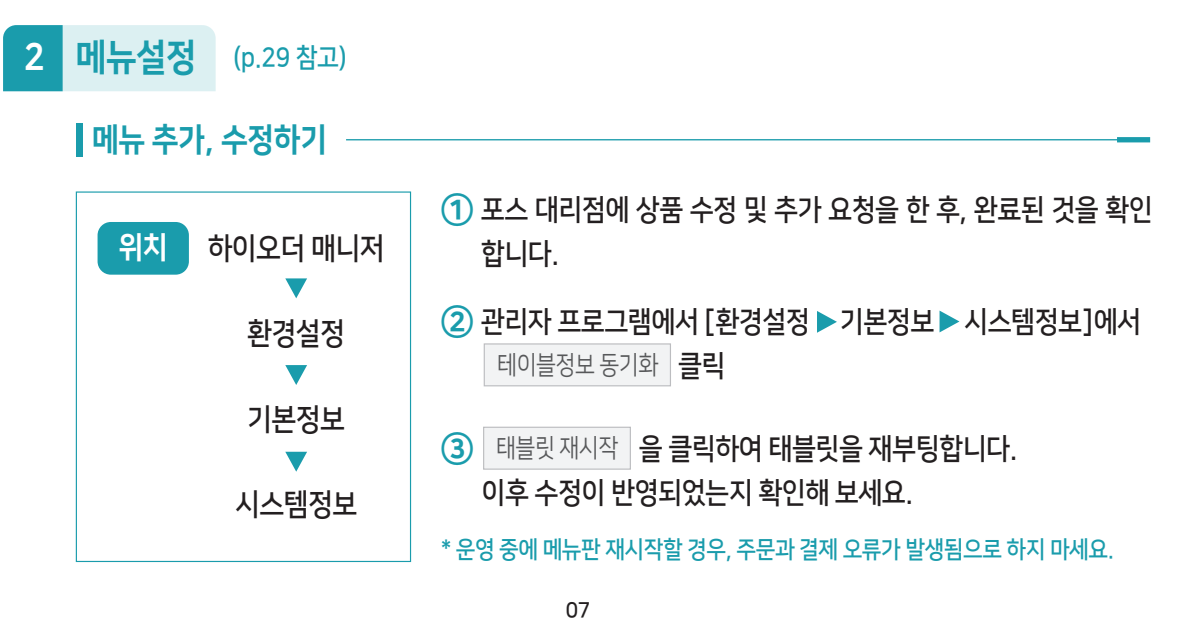

위치

상품 목록에 있는 수정 을 클릭

(2) 세부 항목들 중 '재고관리' 에서 기본재고 수를 입력합니다.

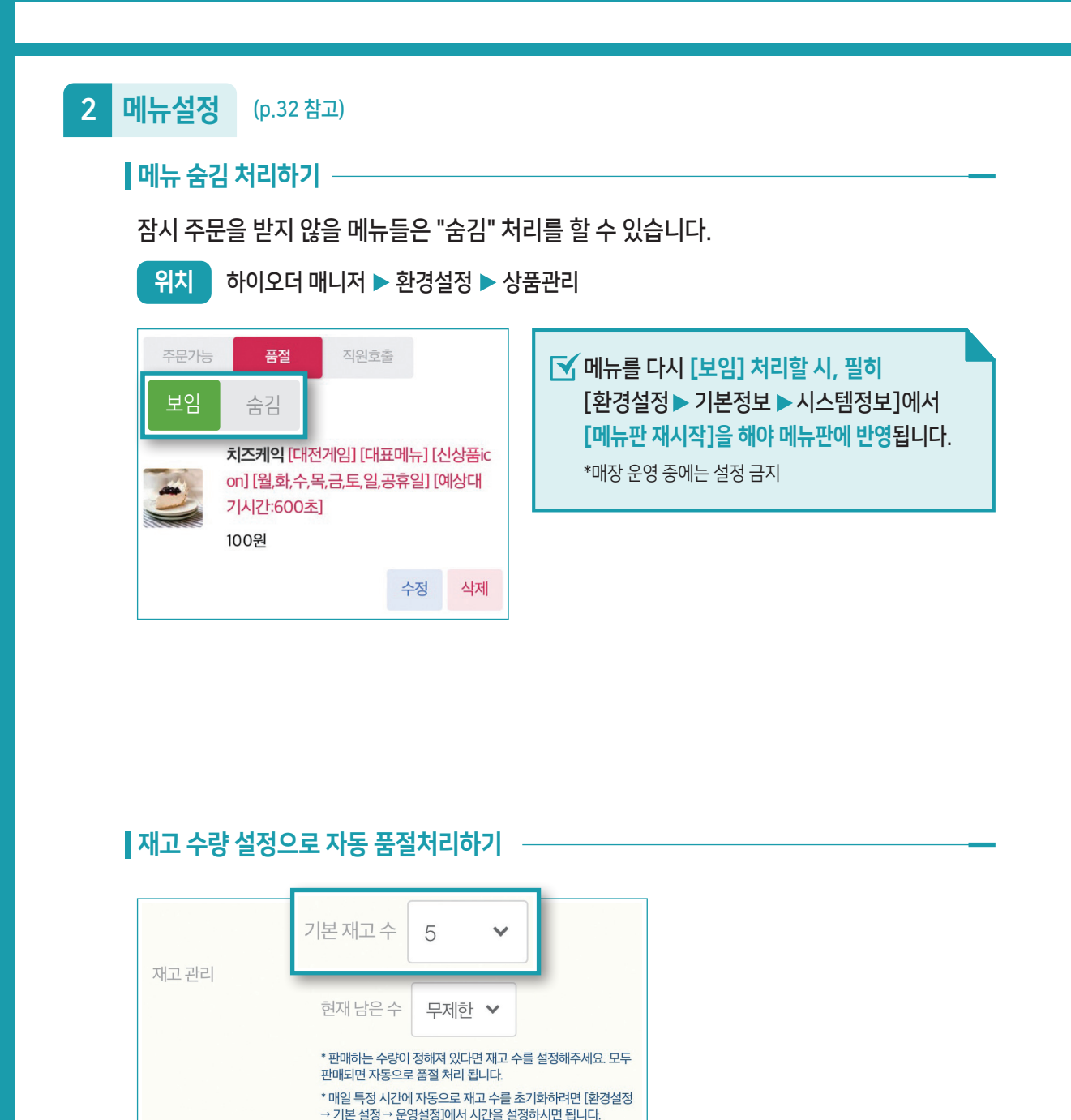

08

하이오더 매니저 ▶ 환경설정 ▶ 상품관리 ▶ 상품의 '수정' 페이지

설정한 재고 수량이 소진될 시, 메뉴판에서 자동으로 품절 처리가 됩니다.

#### ┃첫 주문 수량, 선 주문 제한 설정 ─

최소 3인분 이상 주문할 수 있도록 하거나, 고기를 주문하신 분만 식사 주문 가능하도록 제한할 수 있습니다.

| < 이전                  | 상품 수정      |   |    | 선결제 금액 제한 설정 | 0                           | 원                         |
|-----------------------|------------|---|----|--------------|-----------------------------|---------------------------|
|                       |            |   |    |              | * 위 금액 이상 주문<br>한 할 수 있습니다. | 한 경우에만 본 상품을 주문 할 수 있도록 제 |
| [첫 주문시] 최소 주문가능<br>수량 | 1개 ㆍ       |   |    | 선주문 제한 설정    |                             | - 접기 🕕                    |
|                       | 이상 주문 가능 💙 |   |    | 화덕피자         |                             |                           |
| [첫 주문 이후] 주문가능        | 17# ~      |   | OF | 치즈케익 : 100   | 클릭하면                        | . 바로 💿 으로 변경됨             |
| 수량                    | 이상 주문 가능   | ~ |    | ON LDS 엄청 맛이 | 이있는 마르게리                    | 타 핏자 : 100                |
| 즈보 ㅈ므 제하              |            |   |    | OFF 고르곤졸라:   | 100                         |                           |
| 공득 구군 세인              |            |   |    | OFF 불고기 피자 : | 400                         |                           |

위치 하이오더 매니저 ▶ 환경설정 ▶ 상품관리 ▶ 상품의 '수정' 페이지

| 셀프 픽업 |                                                             |                                   |                             |
|-------|-------------------------------------------------------------|-----------------------------------|-----------------------------|
|       | * [사용함] : 음식이 나도<br>블릿에 알림을 띄웁니다<br>* [사용안함] : 음식이 니<br>니다. | 2면 손님이 직접, 음<br>가.<br>나오면 직원이 손님이 | 식을 찾아가도록 테이<br>에게 가져다 드려야 합 |
| 상품 상태 | 주문가능                                                        | 품절                                | 직원호출                        |

위치 하이오더 매니저 ▶ 환경설정 ▶ 상품관리 ▶ 상품의 '수정' 페이지

디저트/카페 매장이라면 필수 기능입니다. 조리가 완료되면 태블릿 메뉴판에 픽업 요청 팝업을 띄울 수 있습니다.

셀프 픽업 -

### 3 테이블 관리

#### 테이블 선불/후불 변경하기

전체 또는 개별로 변경할 수 있으며, 포스와 연동되어 있는 경우에만 가능합니다.

| 모두 후불로 변경  |                   | ςΞ 정렬 | 순서대로 변경 | 전이   | 위치 | 하이오더 매니저<br>▼ |
|------------|-------------------|-------|---------|------|----|---------------|
| 모두 선불로 변경  | 메뉴판 청소            |       |         |      |    | 환경설정<br>▼     |
| C          |                   |       |         |      |    | 테이블 관리        |
| 선불/후불 자동변환 | 시간설정              |       |         |      |    |               |
| 일괄수정       |                   |       |         |      |    |               |
| 테이블명       | 테이블변경             | 배터리   | wifi 상태 | wifi |    |               |
| 제일위 제일밑    |                   |       |         |      |    |               |
| T-BUSSING  | <b>후불</b> 2<br>후불 |       |         |      |    |               |

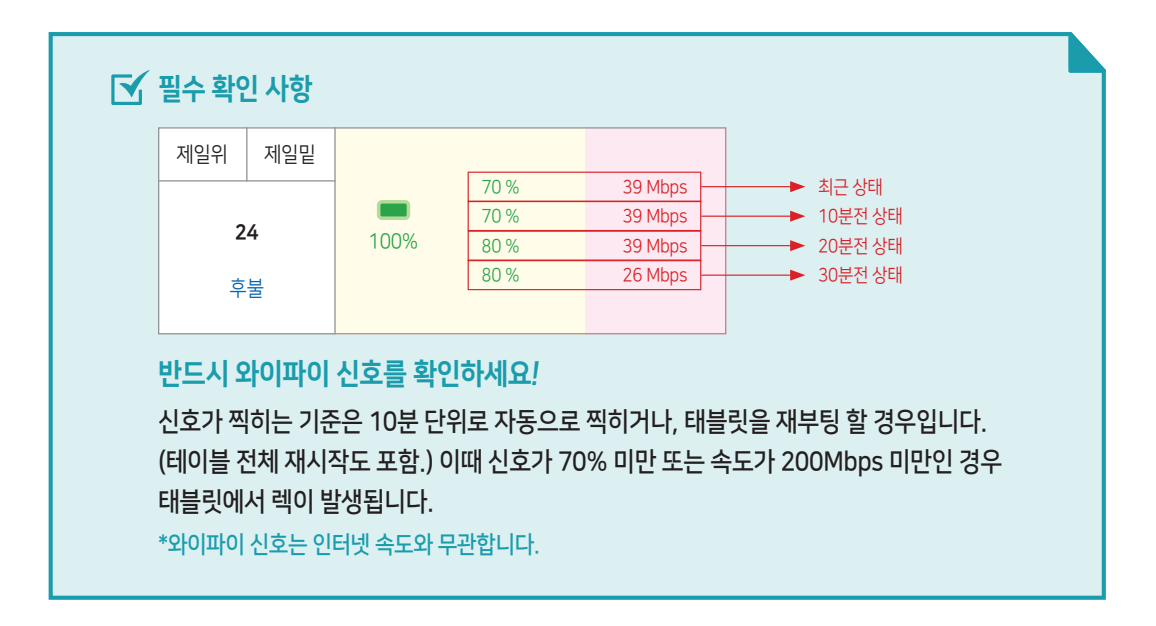

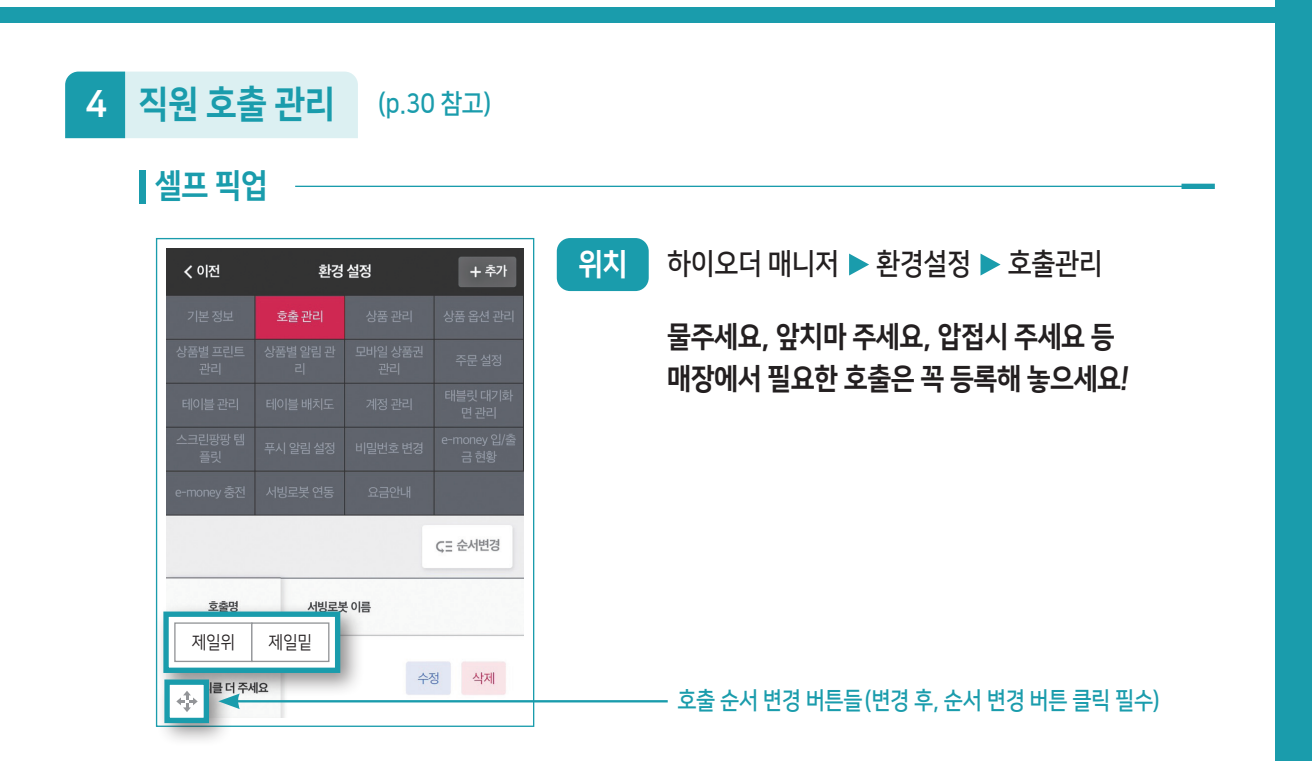

### 5 태블릿(메뉴판) 대기화면 관리 (p.37 참고)

원산지표시, 신메뉴 홍보, 화장실 안내, 와이파이 안내, 주차비 안내 등 매장에서 알릴 정보들을 띄울 수 있습니다.

| < 이전           | 환경                 | 설정        | + 추가                | 위치 하이오더 매니저 ▶ 환경설정 ▶ 대기화면관리             |
|----------------|--------------------|-----------|---------------------|-----------------------------------------|
| 기본 정보          |                    |           | 상품 옵션 관리            |                                         |
| 상품별 프린트<br>관리  |                    |           | 주문 설정               | 방식은 일반 텍스트 / 텍스트+효과 / 이미지 / 동영상 4가지입니다. |
| 테이블 관리         |                    |           | 태블릿 대기화<br>면 관리     | 사다에 이는 초가 로 토채 이치는 대기치며 오 드로하니다.        |
| 스크린팡팡 템<br>플릿  |                    |           | e-money 입/출<br>금 현황 | ① 경원에 있는 목가 물 중에 원하는 내가와만들 중독합니다.       |
| e-money 충전     | 서빙로봇 연동            | 요금안내      |                     | ② 대기화면 목록 위에 있는 재생 시간을 꼭 설정하고 저장합니다.    |
| 메뉴판 대기화[       | <u>ਸ</u>           |           |                     |                                         |
| 사용안함           | <b>3분후 재생</b> 5분 최 | 후재생 10분후자 | 생 <b>저장</b>         |                                         |
|                |                    |           | ÇΞ 순서변경             | [✔. [메뉴판 재시작] 을 해야 메뉴판에 반영되며            |
| +_++           |                    | 2         | 누정 삭제               | 10분 후에 확인이 가능합니다.                       |
| Lds 이벤트        |                    |           | 출력함                 | 이후에도 등록이 되지 않는다면 메뉴판을 완전히               |
| 출력유형<br>도여사 최브 |                    |           |                     | 껐다 켜주세요.                                |
| 288 AF         |                    |           |                     |                                         |

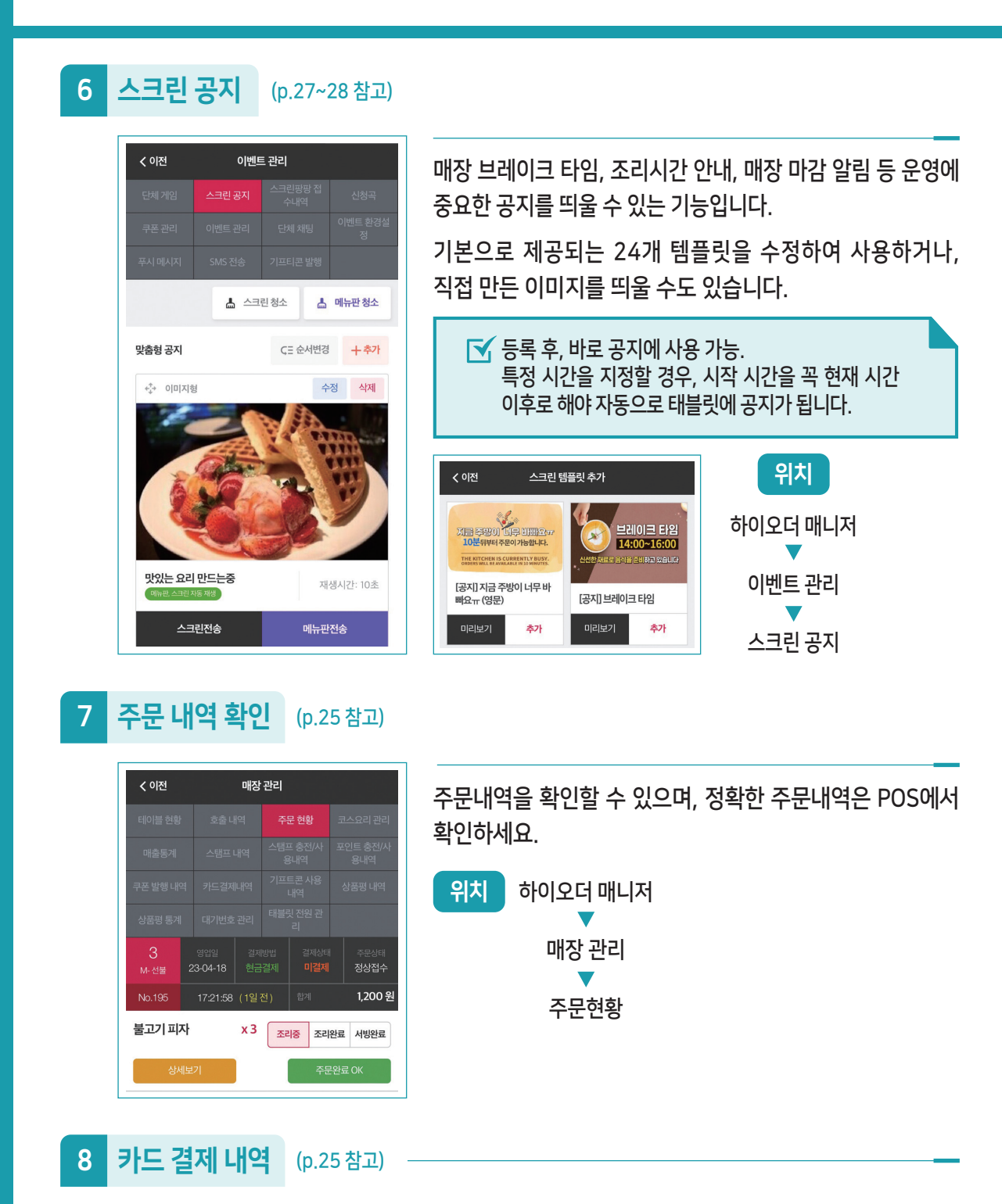

선불 매장인 경우, 카드 결제 취소는 여기서 가능합니다.

위치 하이오더 매니저 ▶ 매장 관리 ▶ 카드 결제 내역

# Π

# 기본 안내

하이오더의 전체적인 구성품과 각 구성품 기능에 대한 소개입니다.

- 제품 구성
- 태블릿 안내
- 알림판 안내
- 메뉴판 안내

# 제품 구성

#### 메뉴판

손님이 직접 주문할 수 있는 태블릿입니다. 테이블에서 직접 결제할 수 있는 카드 리더기와 태블릿 보호용 케이스, 테이블 고정용 거치대가 있습니다.

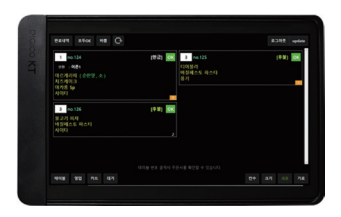

## 알림판

손님들의 주문을 사장님이 확인할 수 있는 태블릿입니다.

### 보조배터리

보조배터리는 프로모션으로 제공하는 선장품입니다. 고장 및 불량은 배터리 제조사를 통해 교체해야 합니다. 디엠케이코리아고객센터 032)671-9940 (AS 기간 : 2개월)

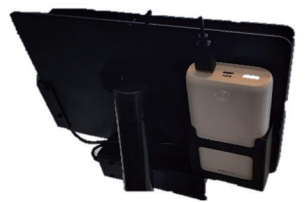

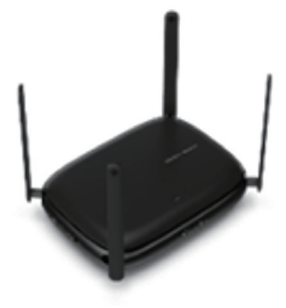

**와이파이 공유기** 공유기의 경우 KT 인터넷 고객은 KT AP에서 제공하지만, 타사 인터넷 고객은 사설 AP를 통해 제공합니다.

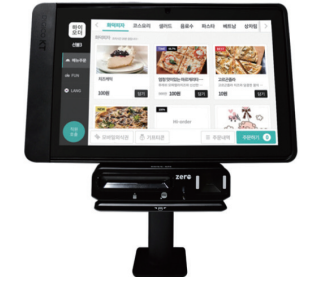

비밀번호는 포스 바탕화면 ▶ '계정정보' 메모 또는 하이오더 전담센터에서 확인 가능합니다.

| 하이 오더         |     |
|---------------|-----|
| 아이디를 입력해주세요.  | 270 |
| 비밀번호를 입력해주세요. | 도그전 |

로그인하는 계정에 따라 메뉴판, 알림판 등 태블릿 내 원하는 기능으로 접속 가능합니다.

2 로그인 방법

- ② 눌러서 와이파이를 설정합니다.
- ① 화면 상단 바를 위에서 아래로 쓸어내립니다.

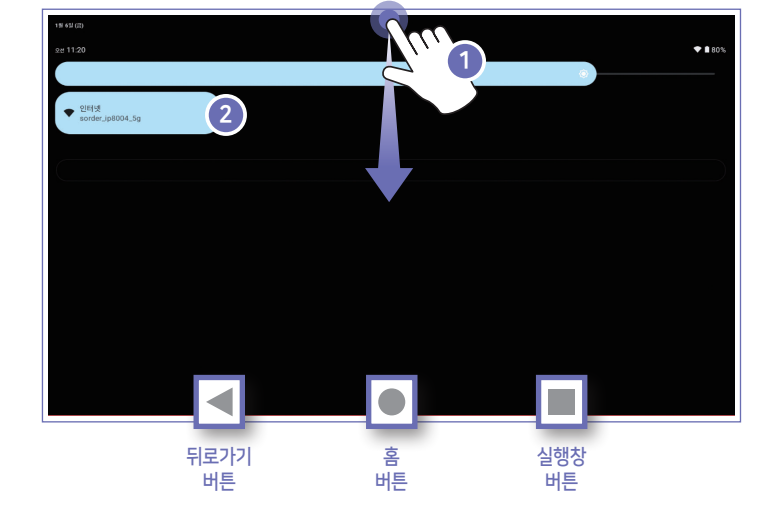

# 1 네트워크 연결 방법

# 태블릿 안내 1

# 태블릿 안내 2 -

3 관리 방법

태블릿은 항상 청결하고 깨끗하게 관리해 주셔야 합니다.

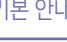

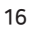

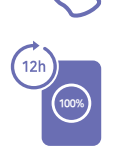

태블릿의 왼쪽 버튼을 누르면 전원 ON/OFF 가능합니다.

보조배터리의 경우 100% 충전 시 10~12시간 정도 유지됩니다.

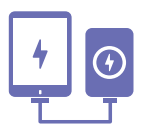

보조배터리를 분리하면 종료되고 연결하면 **자동으로 켜집니다**. 태블릿은 내장된 배터리가 없기에 충전선이 빠지면 바로 꺼집니다. 상시전원형의 경우 충전선을 분리했다가 꽂는 방식으로 사용하시면 됩니다.

태블릿 전원 관리에 대한 안내입니다. 태블릿에는 내장 배터리가 없어 보조배터리가 필요합니다.

#### 4 전원 관리

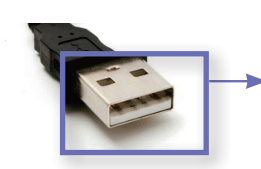

USB 단자 부분이 헐거워졌다면 손으로 살짝 좁혀줍니다.

태블릿이 꺼졌다 켜졌다 하는 경우

후면 전원선 젠더가 헐거워서 그럴 수 있습니다.

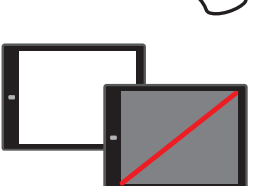

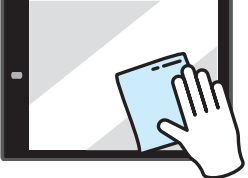

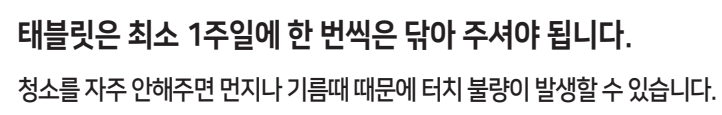

물티슈나 젖은 천으로 닦아주신 후 마른 천으로 물기를 제거해주시면 됩니다.

이 경우 후면의 배터리 USB 젠더를 엄지로 꾹 눌러 연결해주시면 됩니다.

태블릿은 최소 1주일에 한 번씩은 닦아 주셔야 됩니다.

# 알림판 안내

| 1 | 1 알림판 화면 구성(1)                                                          |                  |
|---|-------------------------------------------------------------------------|------------------|
| 1 | 1<br>완료내역 모두oK 깜빡C 바쁨 청소 6                                              | 5 6<br>칸수 크기 A/S |
|   | 테이블 9 10:22 [후불] OK<br>시저 샐러드 데이준 샐러드 (어니언 소스,<br>요거트 소스, 곤약 추가, 중) x 2 |                  |
|   | 테이블 7 <sup>no.93</sup> [후불] OK<br>시저 샐러드 2                              |                  |
|   |                                                                         |                  |
|   |                                                                         |                  |
|   | 테이블 번호 클릭시 주문서를 확인할 수 있습니다.                                             | v.               |

1 완료내역 주문이 완료된 내역을 볼 수 있습니다.

② 바쁨 스크린 공지 전송 버튼. 누르면 손님들 메뉴판에 공지가 나갑니다.

③ 청소 스크린 공지 제거 버튼. 누르면 손님들 메뉴판에 공지가 내려갑니다.

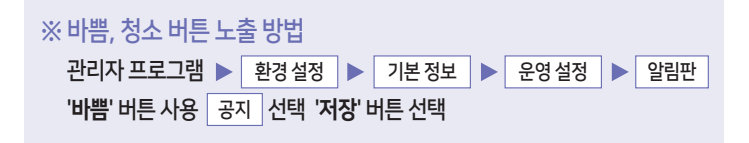

④ 칸수 원하는 칸수로 설정 가능합니다. (계속 누르면 원래대로 돌아옵니다.)

(5) 크기 글씨 크기 변경 가능합니다. (계속 누르면 원래대로 돌아옵니다.)

⑥ A/S 메뉴판 이미지 수정, POS 관련 A/S, 상담 센터 정보를 볼 수 있습니다.

1

| 알림판 화면 구성(2)                                                                                                    |       |     |
|----------------------------------------------------------------------------------------------------|-------|-----|
|                                                                                                    |       |     |
| 완료내역 모두OK 2000 대 100 전 100 전 100 T 100 T 100 | 킨수 크기 | A/S |
| 테이블 번호 클릭시 주문서를 확인할 수 있습니다.                                                                                                    |       | ÷   |

- 주문 내역 손님들이 주문한 내역을 확인할 수 있습니다.
   주문 수량은 주문한 메뉴 바로 옆에 표시됩니다.
- ② 결제방법 선불/후불/결제 방법을 알 수 있습니다.

선불인 경우 현금, 더치페이 등 결제 방식이 자세히 안내됩니다.

- ③ 삭제 버튼 'OK' 버튼을 누르면 주문내역이 사라집니다. 실수로 누르게 되는 경우 복구할 수 없으니 유의해서 눌러주세요.
- ④ 주문 횟수 한 테이블 내에서 몇 번째로 주문했는지를 알 수 있습니다. 위의 사진은 테이블 7은 1번째로 주문한 사실을 알 수 있습니다.

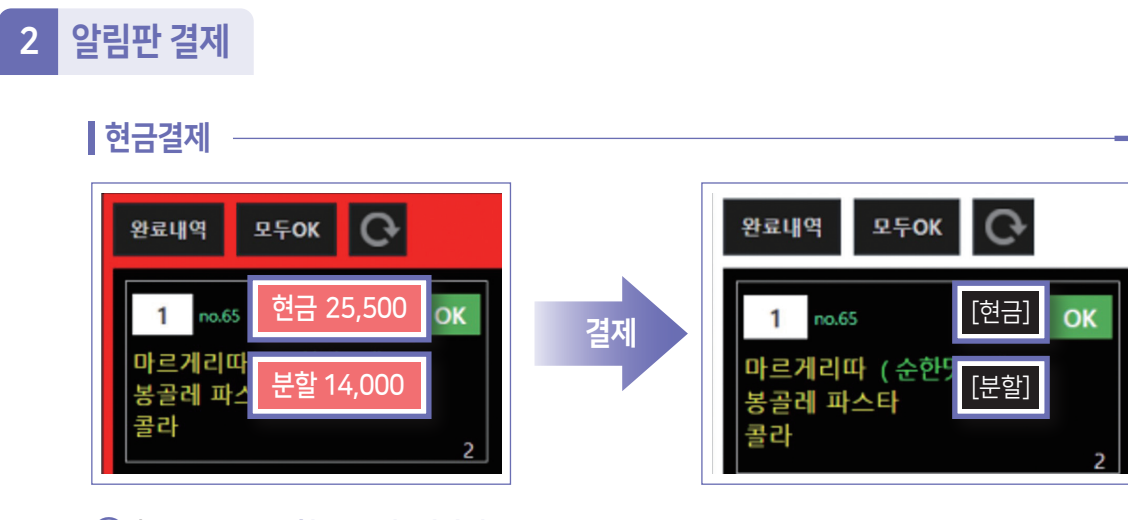

- 1 현금 주문 경우 현금[금액] 빨간색으로 표시됩니다.
- ② 현금 결제 완료 시 현금 버튼 누르면 하얀색으로 변경되고 주방에 주문이 들어갑니다.
  - ※ 현금[금액] 빨간색을 누르지 않고 OK버튼을 누르면 주문내역에 미결제로 남고 주방에 주문이 접수되지 않습니다.
  - ※ 분할결제인 경우도 분할[금액] 빨간색으로 현금과 동일하게 진행됩니다.

#### 카드결제

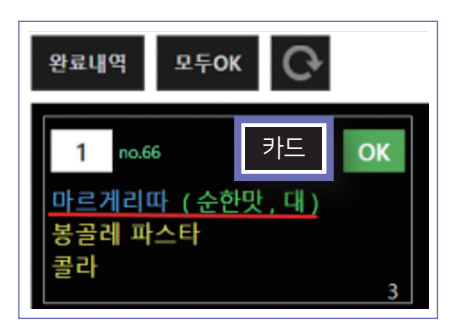

- 1 카드 결제 일 경우 바로 주방으로 주문이 들어갑니다.
- ② 서빙 완료한 음식을 클릭 시 파란색으로 글씨가 변경됩니다.

#### 알림판 결제 취소 3

현금결제 취소하기

완료내역 모두아K 깜빡아FF 바쁨 청소 🕞

[현금] OK 중식당 no.106 09315

볶음밥

중화비빔밥 불고기볶음밥

중식당 no.105

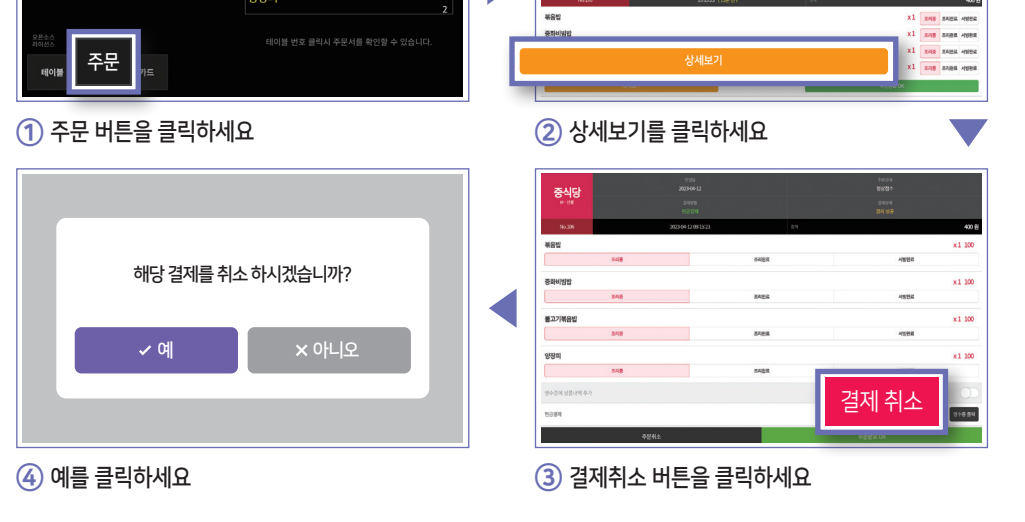

카드 취소는 밴사 정책으로 포스기에서 불가능하며, 알림판을 이용하여 취소 진행해야 합니다.

NUMI 25 M2 24

( 928 312 04 12 1988 > 1998 29 × 38

[현금] OK

#### 카드결제 취소하기

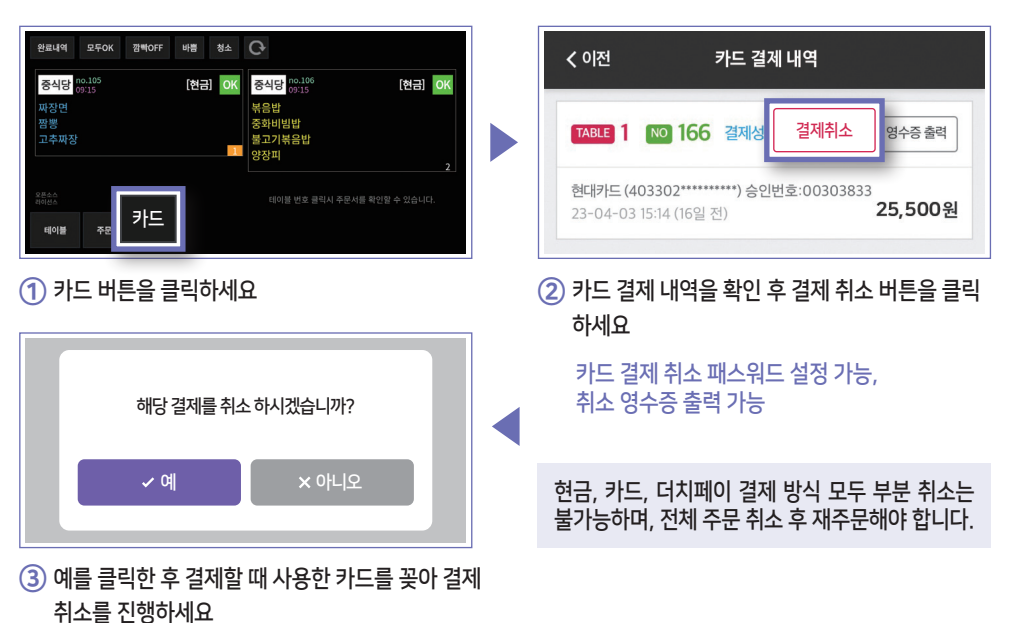

# 메뉴판 안내

## 1 메뉴판 환경설정

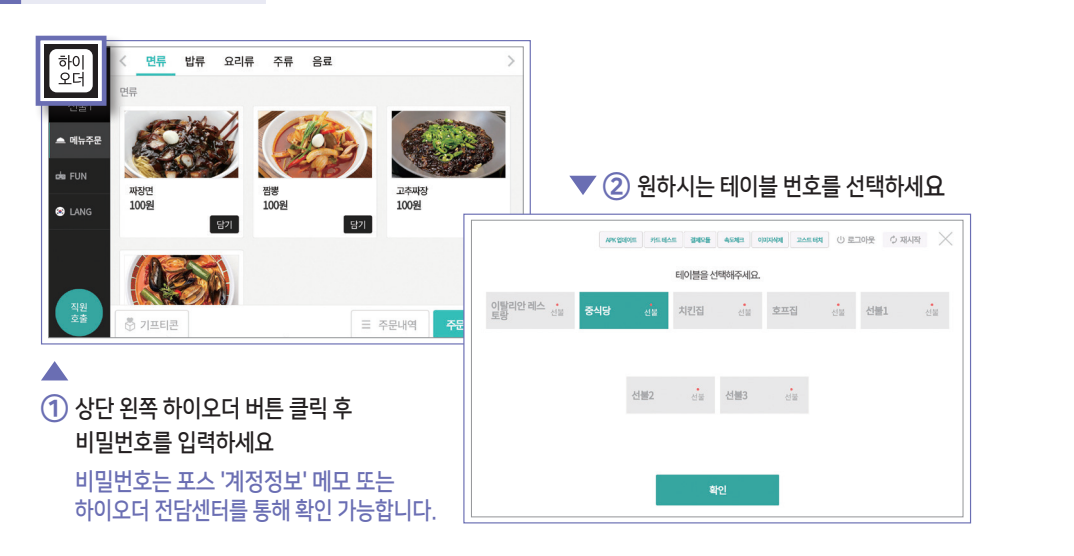

## 2 메뉴판으로 퇴장 처리하기

알림판을 통해 퇴장 처리가 가능하지만, 메뉴판으로도 퇴장 처리가 가능합니다.

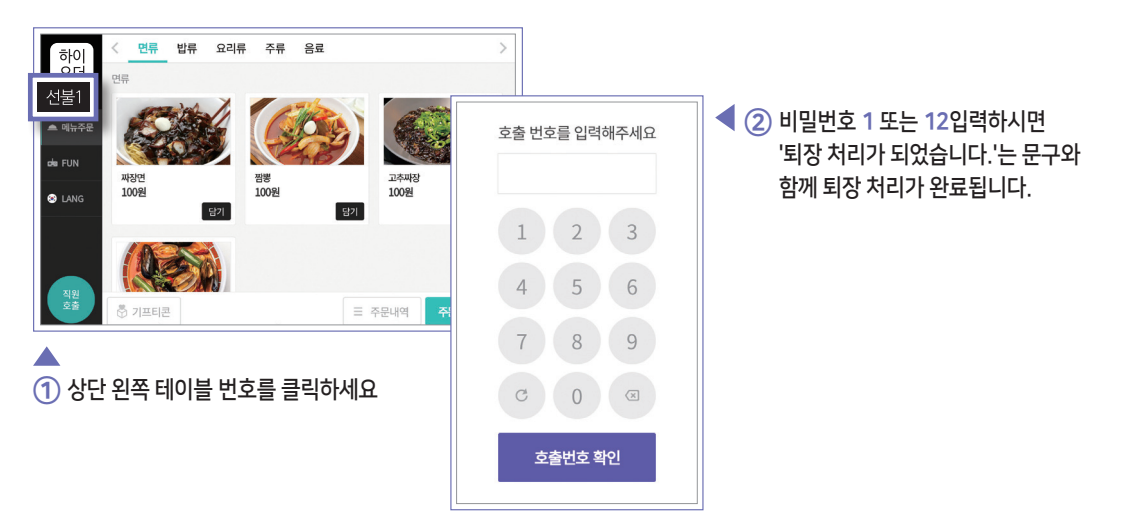

# III

# 하이오더 매니저

하이오더 관리자 프로그램 & APP (출시예정) 기능에 대한 설명입니다.

- 매장 관리
- 이벤트 관리
- <u>• 환경 </u>설정

| 하이오더 매니저       |                                       |                                                                                          |                                                          |                                                                               |                                     |
|----------------|---------------------------------------|------------------------------------------------------------------------------------------|----------------------------------------------------------|-------------------------------------------------------------------------------|-------------------------------------|
| 하이<br>오더       | ▲ 대장 관<br>매장 관<br>중요 기능은              | 법 이벤트 관<br>각리 이벤트 관<br>꼭 확인 해 주세요                                                        | 리 회원 관리                                                  | <b>환</b> 경설정                                                                  | 고객센터                                |
|                |                                       | 테이블 현황<br>매출 통계                                                                          | 호출 내역<br>스템프 내역                                          | ◆ 주문 현황<br>스템프 충전                                                             | 코스요리 관리<br>포인트 충전                   |
| ▶메라로<br>스캔해보세요 | 매장 관리                                 | 쿠폰 발행 내역<br>상품평 통계                                                                       | ★ 카드 결제 내역<br>대기번호 관리                                    | 기자용내역<br>기프트콘 사용내역<br>태블릿 전원관리                                                | /사용네억<br>상품평 내역                     |
|                | 이베트 관리                                | 단체 게임<br>쿠폰 관리                                                                           | ✓ 스크린 공지 이벤트 관리                                          | 스크린팡팡<br>접수 내역<br>단체 채팅                                                       | 신청곡<br>이벤트 환경설정                     |
| 카메라로<br>스캔해보세요 | ····· · · · · · · · · · · · · · · · · | 푸시 메시지<br>회원                                                                             | SMS 전송<br>관리                                             | 기프트콘 발행 출입자 명부                                                                |                                     |
| ■              | 환경설정                                  | <ul> <li>✓ 기본 정보</li> <li>상품별 프린트 관리</li> <li>✓ 테이블 관리</li> <li>스크린팡팡<br/>템플릿</li> </ul> | 호출 관리         상품별 알림 관리         테이블 배치도         푸시 알림 설정 | <ul> <li>✓ 상품 관리</li> <li>모바일 상품권 관리</li> <li>계정 관리</li> <li>요금 안내</li> </ul> | 상품 옵션 관리<br>주문 설정<br>태블릿<br>대기화면 관리 |
|                | 고객센터                                  | 공지사항                                                                                     | 부가세 자료 전송                                                | A/S 요청                                                                        | ∲<br>זיייייייי                      |

\* 일부 기능은 향후 제공 예정입니다.

모바일외식권, 기프티콘, 스탬프, 포인트, 쿠폰, e-money, 출입자명부, 대기번호 관리, SMS 전송, 회원목록, 주문완료 알림톡, 엘포인트

# 매장 관리

1 테이블 현황

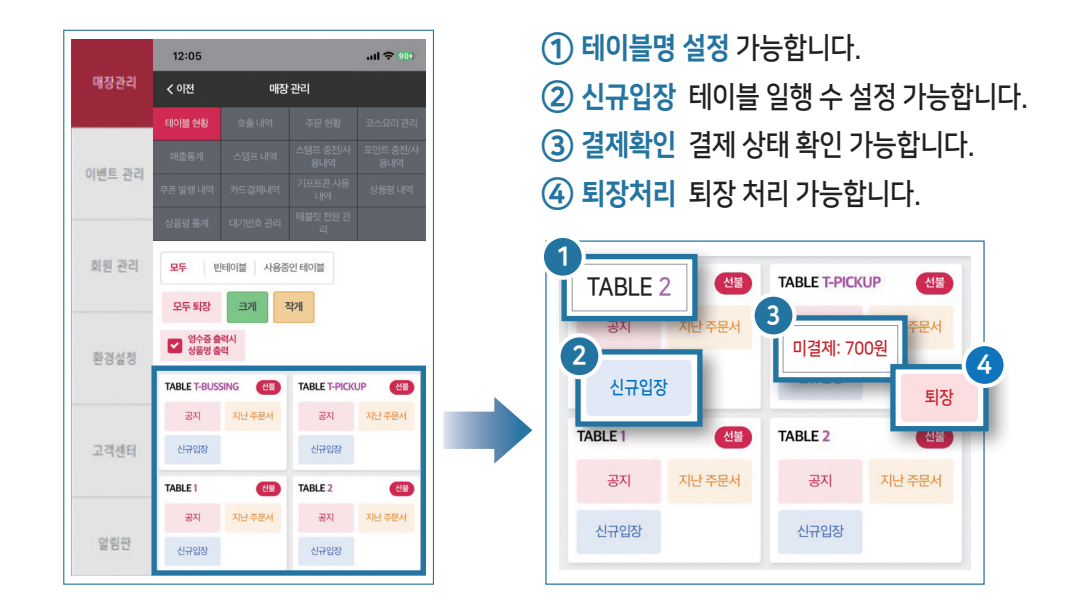

# 2 호출관리

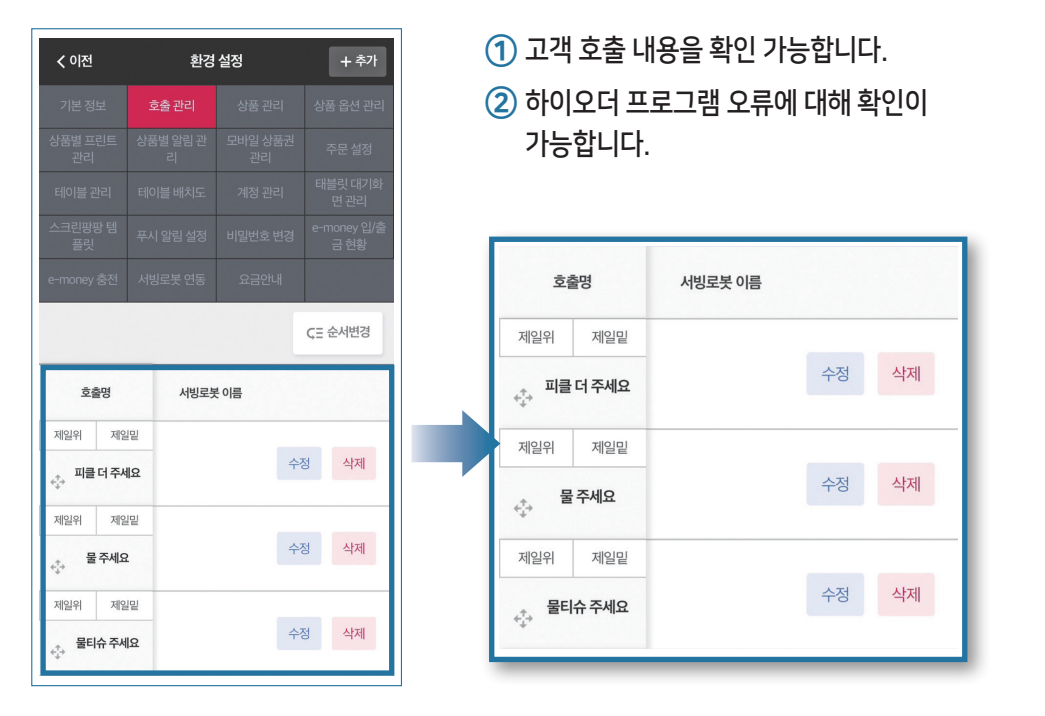

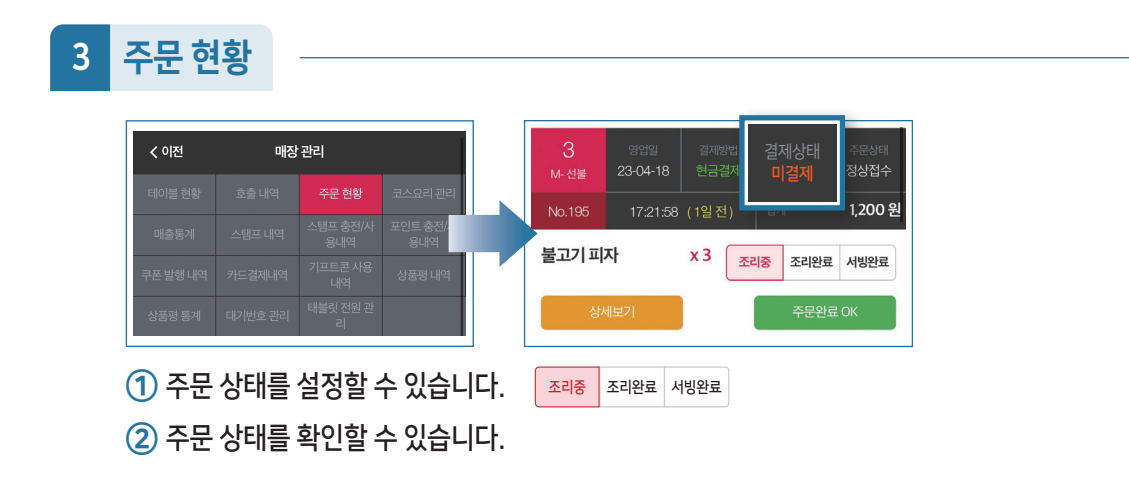

## 4 매출 통계

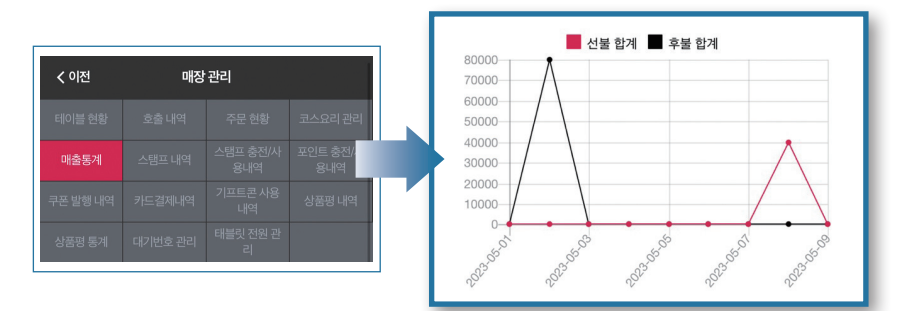

① 월/시간/결제 수단 별 상품 매출을 확인할 수 있습니다.

② 매출통계 엑셀 파일 다운로드 및 메일을 전송할 수 있습니다.

# 5 카드 결제 내역 확인

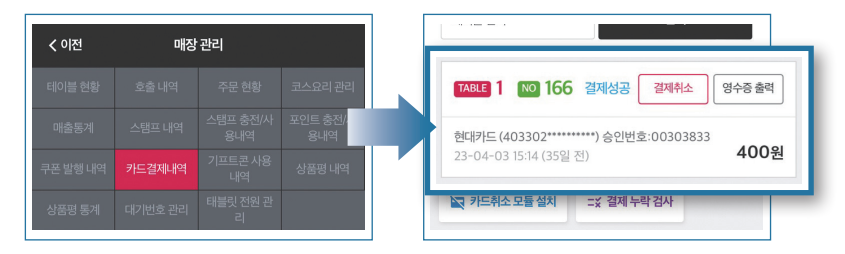

1 카드 결제 내역 확인 및 취소가 가능합니다.

② 영수증 출력 위치 설정이 가능합니다. (주방 및 카운터 등 프린터기 위치 설정 가능, 동시 출력 설정 가능)

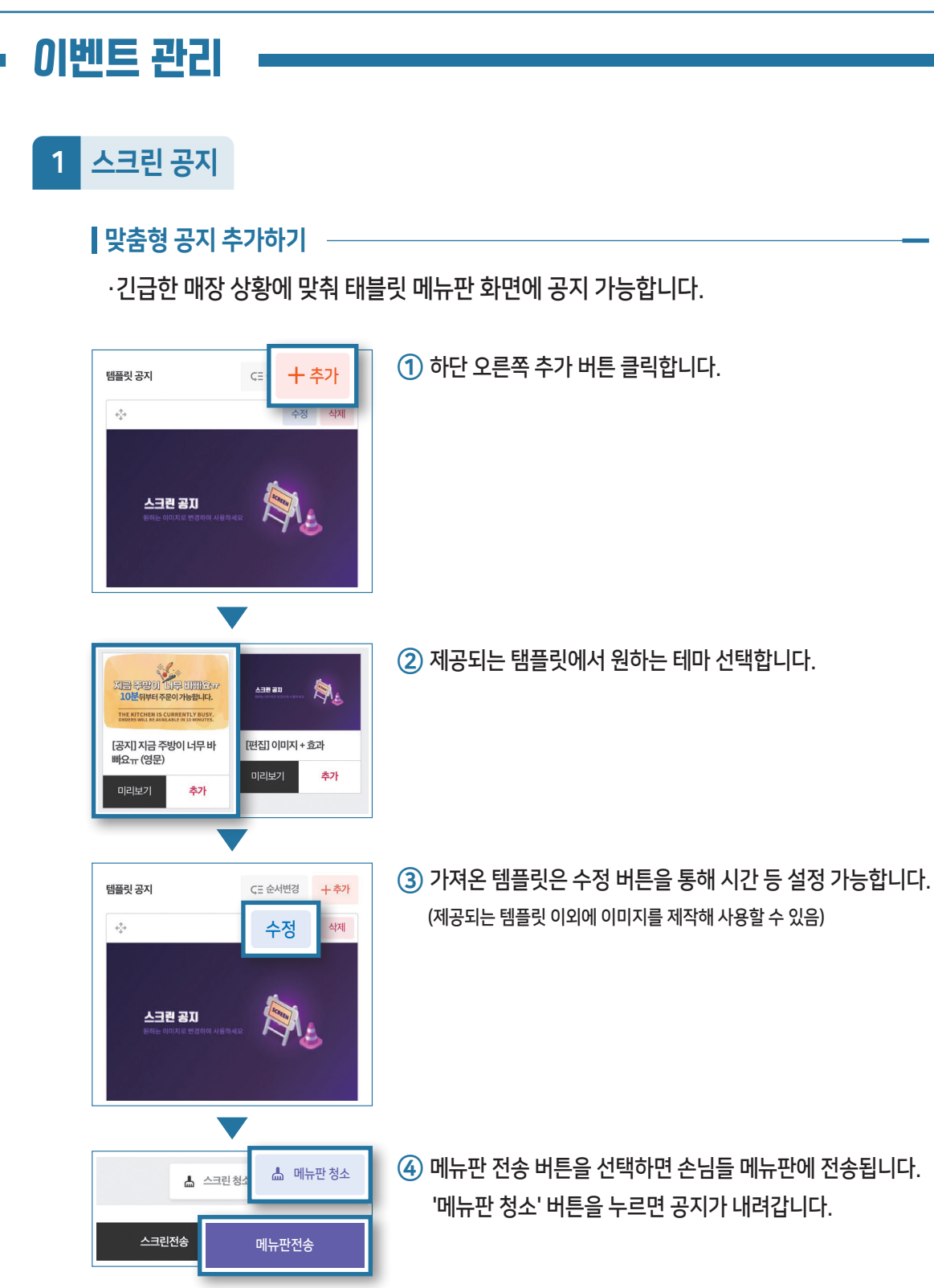

### 공지 추가하기 🛛 ——

·긴급한 매장 상황에 맞춰 태블릿 메뉴판 화면에 공지 가능합니다.

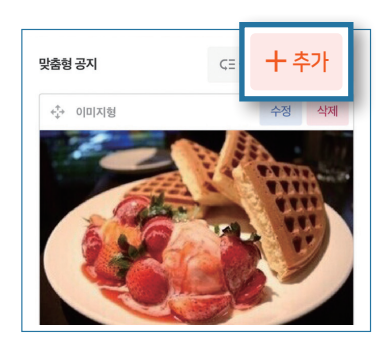

1 상단 오른쪽 추가 버튼을 클릭합니다.

| < 이전      | 스크린 공지 | 등록    | ⓒ 저장  |
|-----------|--------|-------|-------|
| 공지유형 선택   |        | 공지    |       |
|           | 이 텍스트  | 공지    |       |
| 제목        |        |       |       |
| 메뉴판 자동 재생 |        |       |       |
| 스크린 자동 재생 |        |       |       |
|           | OFF 월  | OFF 화 | OFF 수 |
| 스크린 반복 요일 | OFF 목  | OFF 금 | OFF 토 |
|           | OFF 일  |       |       |

② 공지유형을 이미지 또는 텍스트 중 설정합니다. 제목과 스크린 반복 요일을 설정합니다.

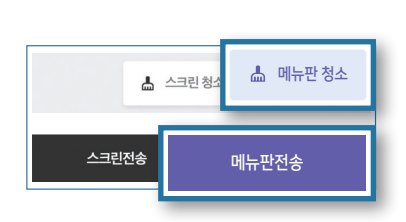

③ 메뉴판 전송 버튼을 선택하면 손님들 메뉴판에 전송됩니다.
 '메뉴판 청소' 버튼을 누르면 공지가 내려갑니다.

| 환경섭정                                                                                   |                                                           |
|----------------------------------------------------------------------------------------|-----------------------------------------------------------|
|                                                                                        |                                                           |
| 1 운영설정                                                                                 |                                                           |
| 위치 기본정보 🕨 🇭 운영설정                                                                       |                                                           |
| <b>소 이전</b> 환경 설정       · · · · · · · · · · · · · · · · · · ·                          |                                                           |
| 1<br>인원수 확인                                                                            | 1 인원수 확인 가능합니다.                                           |
| 인원수 선택 안내 설명 총 <b>인원을 선택해주세요.</b><br>영업 시작/마감 사용                                       |                                                           |
| 전 전 전 전 전 전 전 전 전 전 전 전 전 전 전 전 전 전 전                                                  | ② 신청곡 기능 ON/OFF할 수 있습니다. (기능을 켜면 신청곡 카테고리가 생성됩니다.)        |
| 3 카드 결제 취소 패스워드<br>*번공번으로 두세면 번경서지 않습니다.                                               | ③ 카드 결제 취소 패스워드 가능합니다.                                    |
| 이 너무 바빠요ㅠ ( ><br>알림판 [바쁨] 버튼 사용<br>- 스크린 코지에서 등록가는<br>- 스크린 코지에서 등록가는                  | ④ 알림판 '바쁨' 버튼 사용 선택 가능합니다.<br>([공지]선택 - 저장 버튼 선택 - 내용 추가) |
| 메뉴판 디자인                                                                                | ⑤ 메뉴판 스킨 설정&퇴장 패스워스를 설정할 수 있습니다.                          |
| 지 · · · · · · · · · · · · · · · · · ·                                                  |                                                           |
| 메뉴판 설정 페스워드 9999                                                                       |                                                           |
| 자신 일부가동 입니다.<br>6 다국어 버튼 출력<br>- 데으로 설정시 영어 중국어 일어 자동 반역되어 슬락<br>입니다.                  | ⑥ 다국어 선택 가능합니다.                                           |
| 선불매장     추가주문 한상품만 표시       카드할부 사용여부     지까지 주문한 모든 상품 표시       선불매장        현금결제 사용여부 | ⑦ 카드할부, 현금결제, 분할결제, 지역화폐 사용 여부를<br>설정할 수 있습니다.            |

| 2 시스템 정보<br>위치 기본장 | 성보 ▶ 시스템 정보 |      |                        |                                                                            |
|--------------------|-------------|------|------------------------|----------------------------------------------------------------------------|
|                    | 장정보         | 운영설정 |                        | 시스템정보                                                                      |
| POS 연동             |             |      |                        |                                                                            |
|                    |             |      |                        | 연동함 (EASYPOS)<br>POS ip : 220.92.211.189:7005<br>현재 PC ip : 220.92.211.189 |
| POS 연동             |             | 자동   | 퇴장 연동 URL:<br>본부코드:000 | https://m_hunting.anybuild.cc<br>) / 매장코드 : 114996 / 포스번호 : 10             |
|                    |             |      | 이지포스 매출 동기             | I화 상품정보, 테이블정보 동기화<br>2<br>이블 퇴장 미뉴판 재시작                                   |

#### ① 상품정보, 테이블정보 동기화 동기화 버튼을 통해 POS에 입력된 매장 정보를 태블릿에 동기화 할 수 있습니다.

② 메뉴판 재시작 매장 내 태블릿들을 한 번에 재시작할 수 있습니다.

※ 현영업 중 재시작하는 경우 메뉴판 오류 발생 가능성 이 높으므로 영업 전 또는 후에 이용 추천합니다.

※ '품절' 기능은 실시간으로 태블릿에 반영됩니다.
(보임, 숨김 버튼은 '메뉴판 재시작' 입력해야 반영되므로 긴급 시 품절 기능 이용 추천합니다.)

\* 메뉴 수정 권한은 각 POS대리점에 있습니다. 상품 추가, 변경은 POS대리점에 문의하세요.

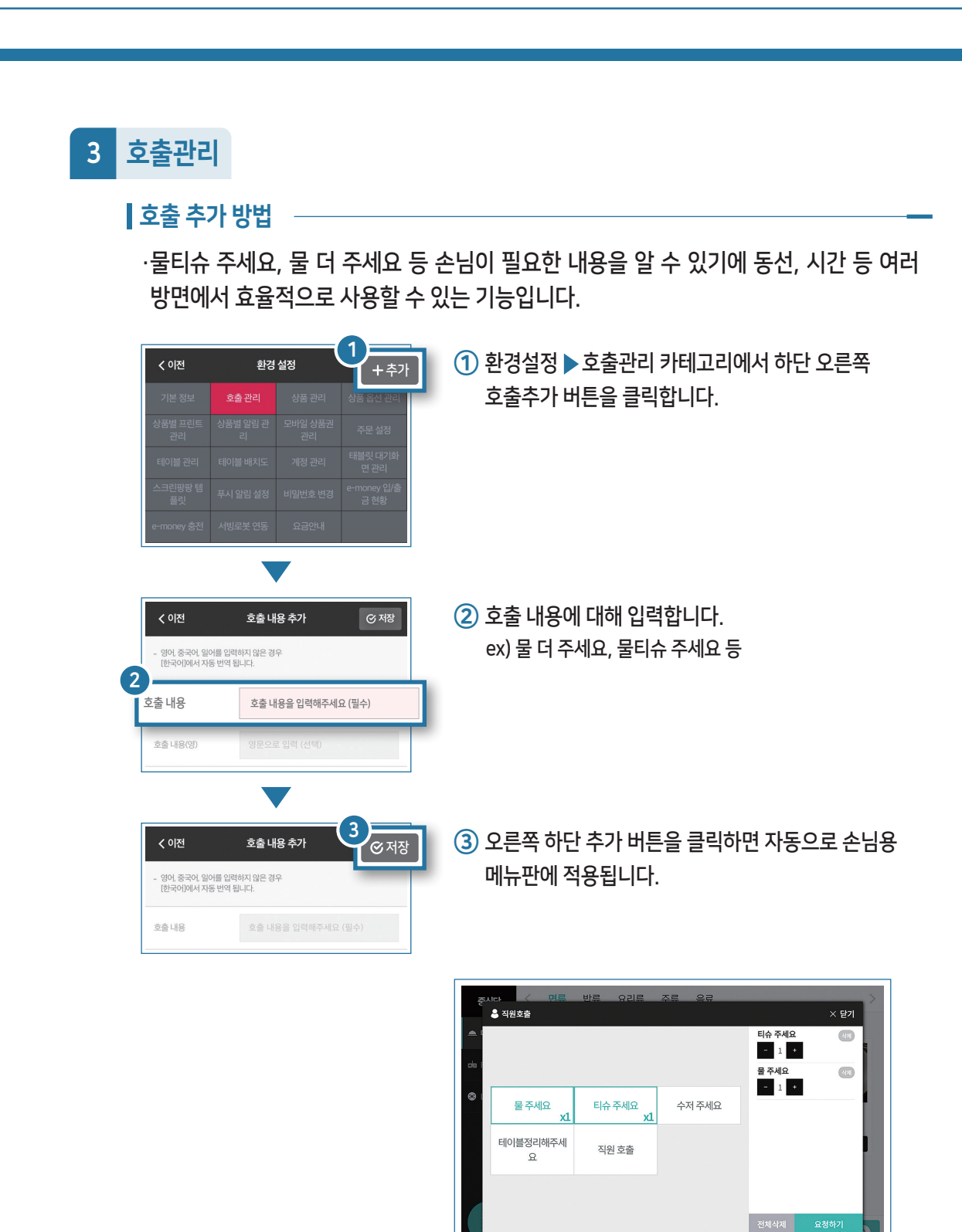

[손님 메뉴판 적용 화면]

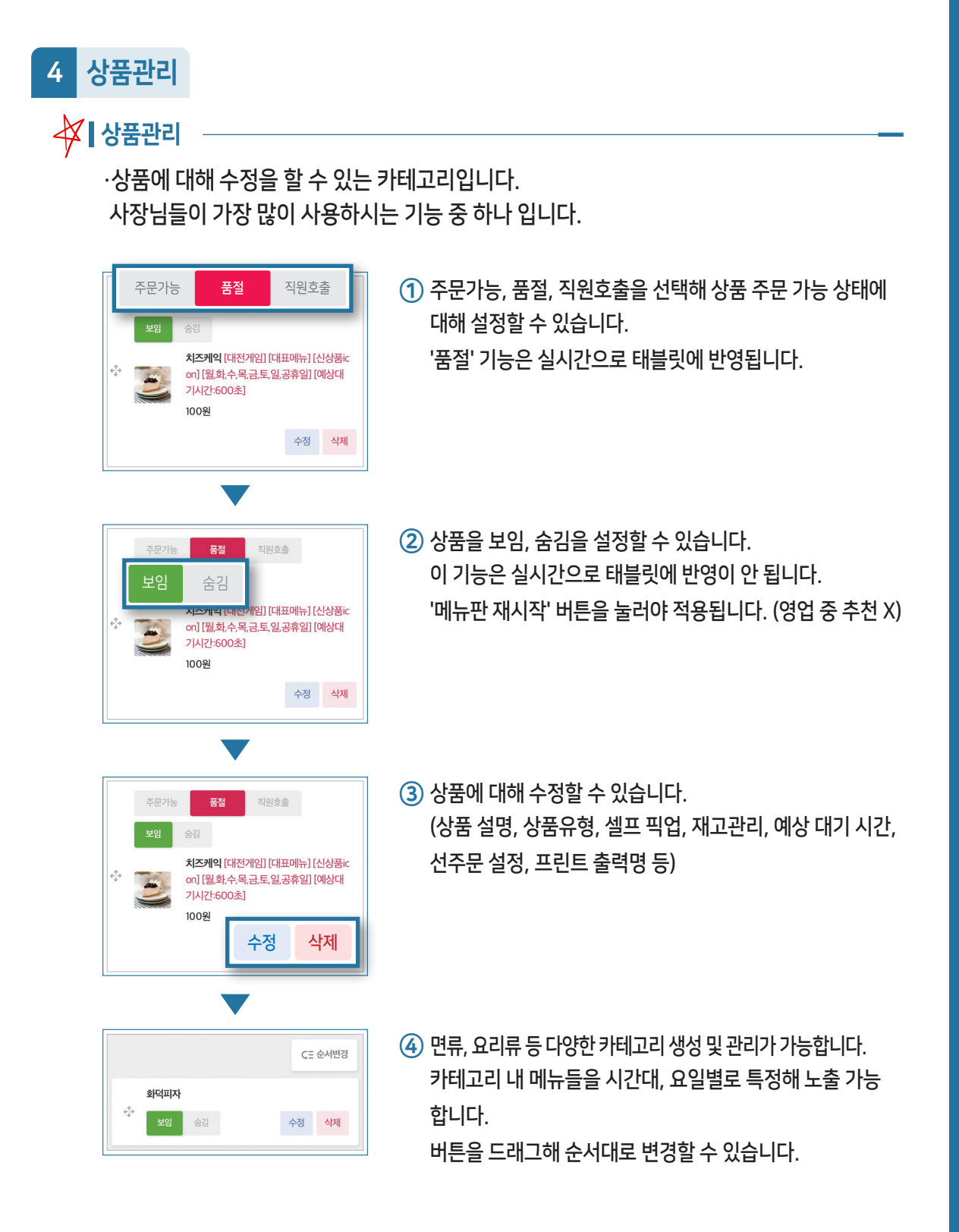

| 5 | 상품수정                                                                                   |                                                   |                                                                   |
|---|----------------------------------------------------------------------------------------|---------------------------------------------------|-------------------------------------------------------------------|
|   | 상품수정<br>위치                                                                             | 상품관리 ▶ 상품수정                                       |                                                                   |
|   | <ul> <li> 신문 정보를 입격해?</li> <li> 영어 중국어 일어를</li> <li> 명어 중국어 일어를</li> <li>그룹</li> </ul> | 상품 수정                                             | <ol> <li>그룹</li> <li>음식의 카테고리 설정</li> </ol>                       |
|   | 기부이미지                                                                                  | ×                                                 | ② 이미지                                                             |
|   | 2                                                                                      | *#85::500'500px (~]ag)                            | · <b>기본 이미지</b> : 메뉴판 노출!<br>선택 가능                                |
|   |                                                                                        | MG MG MG MG<br>₩G<br>NG<br>*#[4]55:500500px(-jpg) | · <b>추가 이미지</b> : 메인 상품 이<br>이미지 선택                               |
|   |                                                                                        | (한) <b>치즈케익</b>                                   | ③ 상품                                                              |
|   | 상품명<br>3                                                                               | (영) cheese cake                                   | · <b>상품명</b> : 상품의 이름 설정<br>한국어, 영어, 중국어, 일본<br>(작성하지 않을 시 구글번역으  |
|   | 상품설명                                                                                   | ( <sup>g</sup> )                                  | · <b>상품 설명</b> : 상품에 대한 설<br>한국어, 영어, 중국어, 일본<br>(작성하지 않을 시 구글번역으 |
|   | 시중 가격                                                                                  | <b>0</b> 원                                        | ④ 시중 가격과 상품 가격                                                    |
|   | 4<br>상품 가격                                                                             | •일역한 경우에만 출력됩니다.<br>100 원                         | 시중 가격보다 현재 할인 중<br>고객에게 안내 가능<br>ex) <del>팜뽕2만원 &gt;</del> 짬뽕1만원  |
|   | 5                                                                                      | 15) 1 × 후 관리                                      | ⑤ 상품 옵션                                                           |
|   |                                                                                        | ■ 2 ♥ 2 관리                                        | 한 메뉴 내의 옵션을 설정혀                                                   |
|   |                                                                                        | 옵션3 🗸 🌣 관리                                        | ex) 연어샐러드 경우 소스 옵션                                                |

되는 메인 상품 이미지 미지 이외에 추가로 볼 수 있는

가능

어로 추가 작성 가능 으로 자동 번역되어 메뉴판에 소개)

명 작성 기능 어로 추가 작성이 가능 으로 자동 번역되어 메뉴판에 소개)

#### 격

인 경우 사용됨 즉, 할인된 가격을

하는 경우 사용 ex) 연어샐러드 경우 소스 옵션1(발사믹 소스), 옵션2(소스 X), 옵션3(오리엔탈 소스)

#### ┃ 상품수정 위치 상품관리 ▶ 상품수정 ○ 일반 판매용 6 시간제한 상품 상품유형 ○ 코스상품 [코스] [시간제한] 상품의 세부 상품 7 셀프 픽업 \* [사용함] : 음식이 나오면 손님이 직접, 음식을 찾아가도록 테이 볼릿에 알림을 띄웁니다. \* [사용안함] : 음식이 나오면 직원이 손님에게 가져다 드려야 합 8 기본재고수 무제한 🗸 재고 관리 현재남은수 무제한 🗸 \* 판매하는 수량이 정해져 있다면 재고 수를 설정해주세요. 모두 판매되면 자동으로 품절 처리 됩니다. \* 매일 특정 시간에 자동으로 재고 수를 초기화하려면 [환경설정 → 기본 설정 → 운영설정]에서 시간을 설정하시면 됩니다. ON 월 ON 화 ON 수 ON 목 N H ON 토 구매 가능 요일 N 일 ON 공휴일 📋 공휴일 설정 9 \* 선택한 요일이 없다면 활성화되지 않습니다. \* 구매 가능 요일이 활성화 시 time 아이콘이 출력됩니다. 기능 사용 안함 구매 가능 시간 모든요일 동일하게 적용 💿 요일별로 다르게 적용 \* [시작 시각]과 [종료 시간]이 같으면 활성화되지 않습니다 \* 구매 가능 시간 활성화되면 time 아이콘이 출력됩니다. 10 품을 주문할 수 없는 시간에는 승김처리 합니다. (실시간 자동 구매할 수 없을 때 상품 노출여부 품을 주문할 수 없는 시간이더라도 노출은 합니다. (주문 불가)

#### ⑥ 상품유형

**판매하는 상품의 유형 선택** ·**시간제한 상품**: 일정 시간 동안 제품을 특가 판매 시 사용 ex) 막걸리 2시간 동안만 2000원, 감자튀김 1시간 동안만 1000원

·코스 상품 : 코스요리 특성상 손님의 식사 속도에 맞춰 제공됩니다. 이 기능을 사용하시면 손님이 메뉴판에 다음 요리 요청 버튼을 터치 시 주방으로 안내되어 손님의 식사 속도에 맞춰 음식 제공 가능합니다.

#### ⑦ 셀프 픽업

- ·사용 O : 음식이 나오면 손님이 직접 찾아갈 수 있도록 태블릿에 알림이 갑니다.
- ·사용 X : 음식이 나오면 직원이 손님에게 직접 서빙해야 합니다.

#### ⑧ 재고 관리

매장 내에서 밀키트 등 특정 상품을 판매하는 경우 사용 (매일 재고 수가 자동으로 초기화되어 편리하게 사용 가능)

#### ⑨ 구매 가능 요일 및 구매 가능 시간

**구매 가능한 요일과 시간 설정 가능** ex) 매주 금요일마다 특식 구매 가능, 점심시간만 샐러드 구매 가능

#### 1 구매할 수 없을 때 상품 노출 여부

판매하는 상품의 유형 선택 ·본 상품을 주문할 수 없는 시간에는 자동 숨김처리 (실시간 자동 반영) ·본 상품을 주문할 수 없는 시간이더라도 노출 (주문 불가)

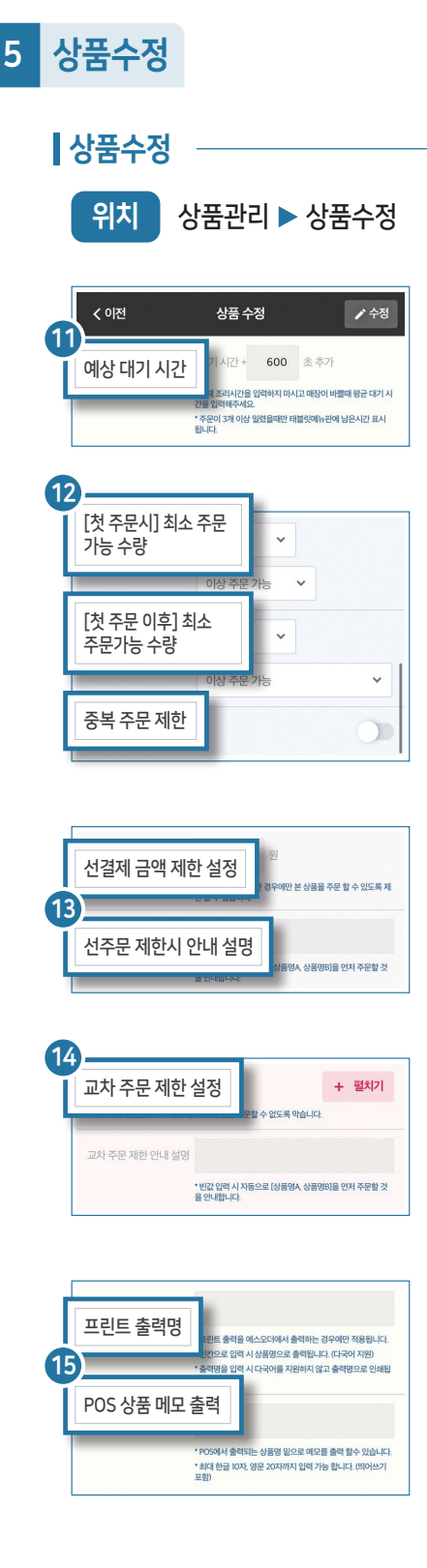

#### ① 예상 대기 시간

·손님에게 음식 제공까지 몇 분이 남았는지 정보를 제공하는 기능 ·실제 조리 시간이 아닌 매장이 바쁠 때 평균 대기 시간을 입력 해야 함.

#### 12 최소 주문 가능 수량

첫 주문과 첫 주문 이후 주문 가능한 수량에 대해 설정 가능 (수량은 이상과 단위로 구분)

ex) 이상:삼겹살 주문 3인분 이상 가능/ 단위: 꼬치 5개 이상 주문 가능

#### 13 선결제와 선주문 설정

- ·**선결제 금액 제한 설정** : 입력한 금액 이상 주문한 경우에만 상품 을 주문할 수 있도록 제한 가능
- ·**선주문 제한 설정** : 특정 메뉴를 주문해야 주문 가능한 메뉴에 대 해 적용됨

ex) 돼지고기 주문 후 후식용 된장찌개 주문 가능

·**선주문 제한 시 안내 설명** : 선주문이 제한됐을 때 손님들에게 안 내되는 설명에 대해 입력 가능

ex) 이 메뉴는 고기를 시키신 후에 주문할 수 있습니다.

#### 14 교차 주문 제한 설정

·선택한 메뉴는 한 테이블 내에 교차 주문이 불가능하도록 설정 가능 (주로 사람 인원수에 따라 모두 같은 메뉴로 통일해야 하는 코스요리 제공 매장에서 주로 사용)

#### 15 프린트 설정

·프린트 출력명 : 주방에 출력되는 메뉴 이름을 간략하게 설정 가능 ex) 메뉴명: 스모크연어샐러드 → 출력명: 연어샐

·POS 상품 메모 출력 : POS에서 출력되는 상품명 밑 메모에 대해 작성해 출력할 수 있는 기능

주방에 외국인이 있는 경우 사용 추천 (영어 사용 권장, 일본어와 중국어는 깨질 수 있음)

# 상품수정 위치 상품관리 ▶ 상품수정

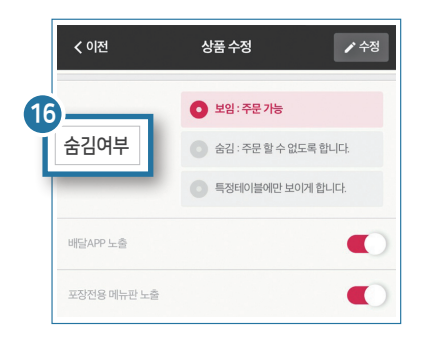

17

18 | 상품상태

대전게임 내기 상품

베스트 icon

신상품 icon

기본 사용 (본 상품을 숨김처리시 사용불가)

> 본 상품을 숨김 처리 하더라도 내기상품으로 사용가능

> > 품절

#### 16 숨김여부

상품의 숨김여부를 선택 가능 ·특정테이블 : VIP룸에서 많이 사용합니다. ex) 룸에서만 주문 가능한 상품인 경우 설정 가능

#### ⑦ 대전게임 내기 상품 메뉴판에는 없지만 대전게임 우승 시 제공되는 우승 상품 지정 가능

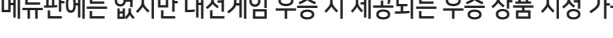

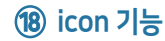

상품의 숨김여부를 선택 가능 ·베스트 Icon : 상품 중 가장 잘나가는 상품을 표시할 수 있는 기능 ·신상품 Icon : 상품 중 신상으로 출시된 상품을 표시할 수 있는 기능

| 상품별           | 알림 괸         | ·논리           |      |                                                |
|---------------|--------------|---------------|------|------------------------------------------------|
| < 이전          | 환경           | 설정            | ⓒ 저장 | · 오일판 산역                                       |
| 기본 정보         |              |               |      | <b>모두 알림</b> 주문 알림판 주문 알림판0737AR 알림 없음         |
| 상품별 프린<br>관리  | 상품별 알림<br>관리 | 모바일 상품권<br>관리 |      | - 호출 알림 실정은 [환경설정→계정관리] 에서 해당 알림판에서 설정하시면 됩니다. |
| 테이블 관리        | 테이블 배치도      | 계정 관리         |      | 치즈케인                                           |
| 스크린팡팡 템<br>플릿 |              |               |      |                                                |
| e-money 충전    |              |               |      | <b>모두 알림</b> 주문 알림판 주문 알림판0737AR 알림 없음         |

알림 위치 설정 가능합니다. 원하는 알림만 선택해 효율적으로 알림을 받을 수 있습니다.

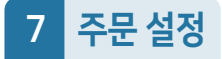

| < 이전 | 환경 | 설정           | ⓒ 저장            |
|------|----|--------------|-----------------|
|      |    |              |                 |
|      |    | 모바일 상품<br>관리 | 주문설정            |
|      |    | 계정 관리        | 데글덧 네기와<br>면 관리 |
|      |    |              |                 |
|      |    |              |                 |

고객 구성에 따른 세부 설정 가능(인원수 설정) / 안내 페이지 설정 가능 / 메뉴 주문 제한 설정 가능

## 8 계정 관리

| < 이전 | 환경       | 설정      | + 추가                   | 구분                            | 계정명    | 호출알림 | 알림판 설정 |  |  |
|------|----------|---------|------------------------|-------------------------------|--------|------|--------|--|--|
|      |          |         | 상품 옵션 관리 안락때 07374명 포함 | 상품 옵션 관리 <b>압력</b> 판 0737AB 포 | 알림파    | 악리파  | 자하     |  |  |
|      |          |         | 주문 설정                  | 282                           | 0.0741 |      |        |  |  |
|      | 테이블 배치   | 계정 관리   | 태블릿 대기화<br>면 관리        | 알림판                           |        | 포함   |        |  |  |
|      | 푸시 알림 설정 | 비밀번호 변경 | e-money 입/출<br>금 현황    |                               |        |      |        |  |  |
|      |          |         |                        | 메인포스                          | 0737pp |      |        |  |  |

계정 추가 가능 / 계정 비밀번호 설정 가능 / 계정 권한 설정

## 9 태블릿 대기화면 관리

#### 태블릿 대기화면 추가하기

·태블릿 대기화면은 손님들에게 매장 상황을 전달하기에 손쉬운 방법 중 하나입니다. ·여러 가지 상황에 적절하게 사용하시면 효율적으로 매장 운영을 하실 수 있습니다.

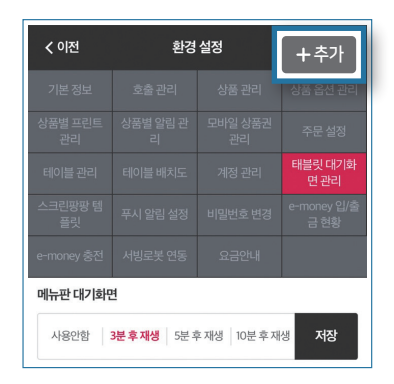

 태블릿 대기화면 관리 카테고리에서 오른쪽 하단 추가 버튼을 누릅니다.

| 목을 입력해주세요. |  |  |  |
|------------|--|--|--|
| 이 텍스트      |  |  |  |
| 호르는 텍스트    |  |  |  |
| 이미지 첨부     |  |  |  |
| 동영상첨부      |  |  |  |
| ž.         |  |  |  |
|            |  |  |  |

② 제목, 출력유형, 재생시간에 대해 설정한 후 추가 버튼을 누릅니다.

- 메뉴판대기화면 사용안함 3분후재생 5분후재생 10분후자 저장
- ③ 메뉴판 대기화면을 몇 분 후에 재생할지 선택한 후 저장 버튼을 누릅니다.

# ĪV

# 메뉴판 안내 (고객용)

하이오더로 주문하는 방법에 대한 설명입니다.

- 화면 안내
- 주문하기
- 직원 호출하기

# 화면 안내

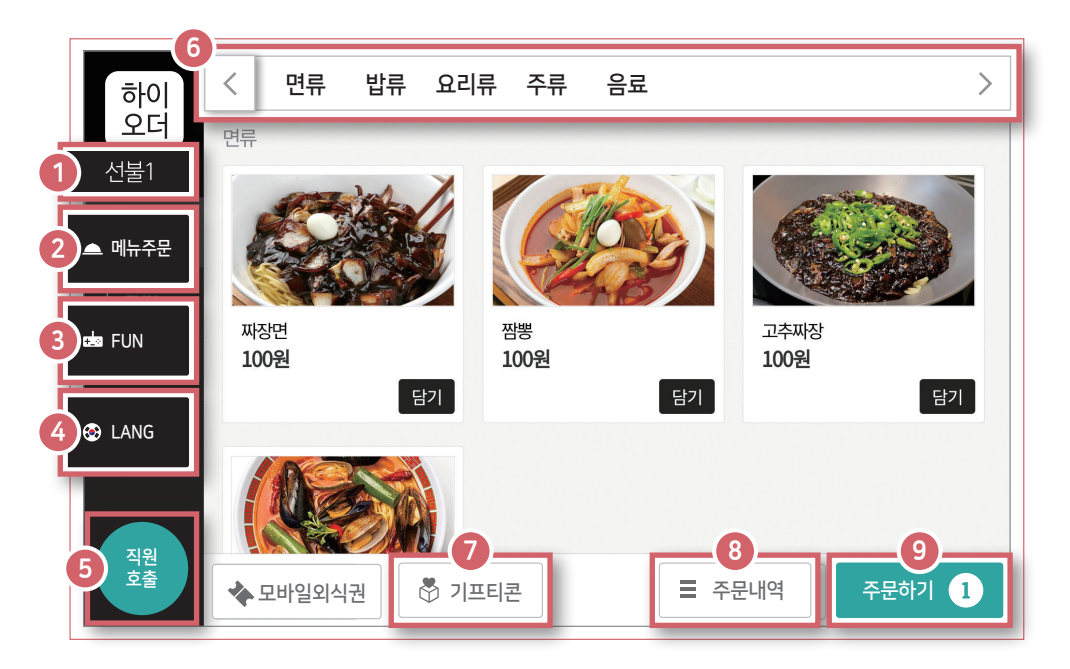

- 1 테이블 이름
- 2 메뉴주문
- <u>③</u> 게임
- 4 언어 설정
- ⑤ 직원 호출 기능
- 🌀 메뉴 카테고리
- 기프티콘 사용 가능 (향후 제공 예정)
- ⑧ 주문내역 확인 가능
- 9 주문하기 버튼

# 주문하기(후불 매장)

1 메뉴 담기

원하시는 메뉴를 손쉽게 주문하실 수 있습니다.

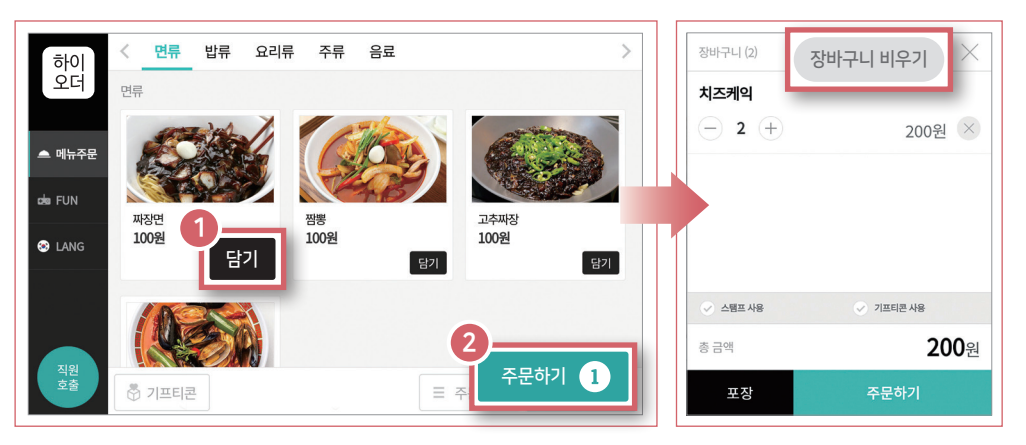

1 원하는 메뉴 하단의 '담기' 버튼을 누르세요.

② '주문하기' 버튼을 누르면 장바구니 내역을 확인할 수 있습니다.

\* 장바구니 비우기 버튼을 누르면 장바구니 전체가 초기화됩니다.

2 주문하기

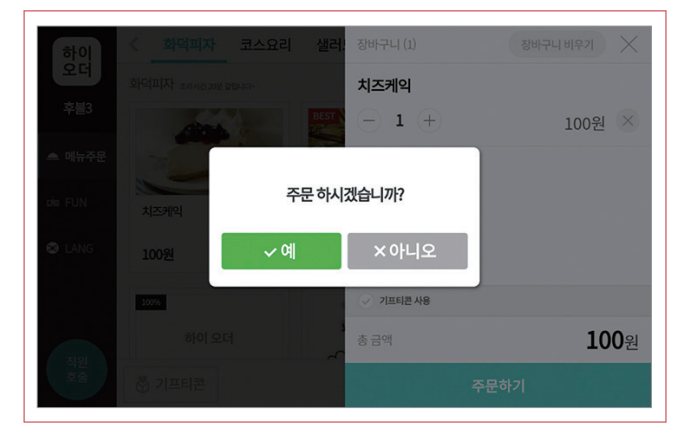

후불 매장은 주문하기를 누르면 바로 주문이 확정됩니다.

 후불 태블릿 경우 주문하기를 누르면 위 화면과 같이 '주문 하시겠습니까?' 안내가 뜹니다. '예' 버튼을 누르면 바로 주문이 확정됩니다.

# 주문하기(선불 매장)

# 1 메뉴 담기

원하시는 메뉴를 손쉽게 주문하실 수 있습니다.

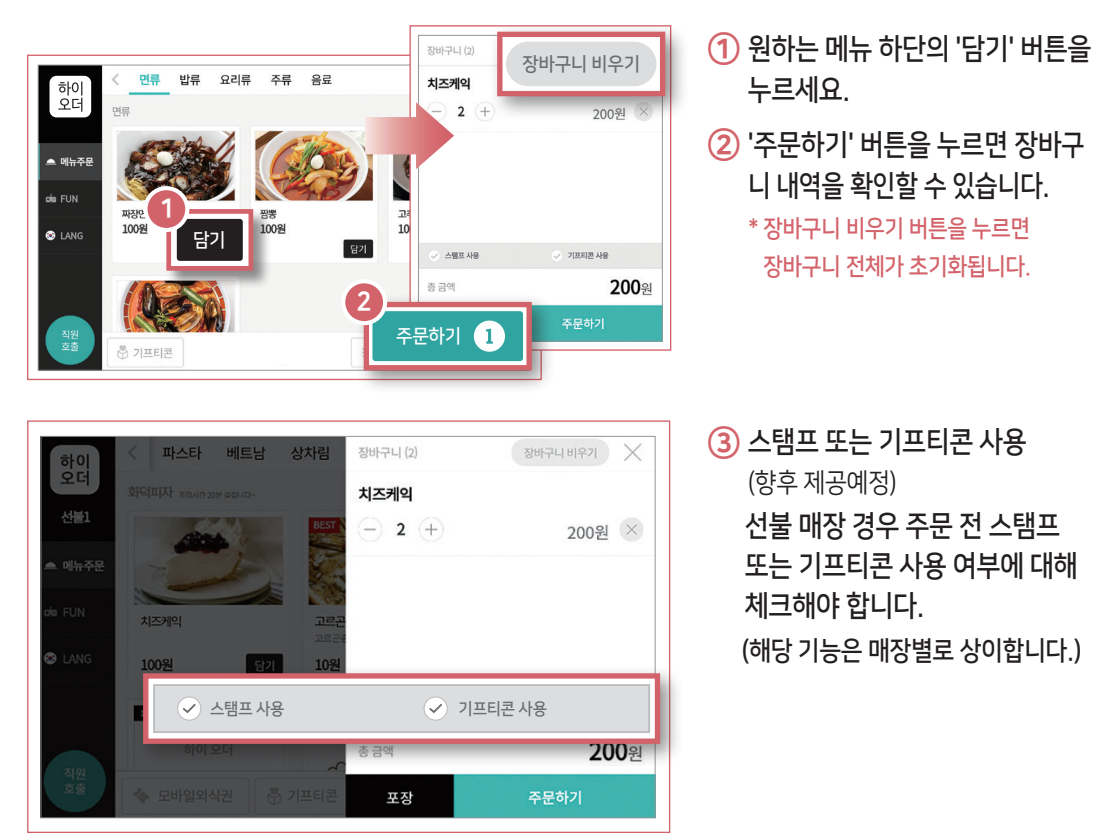

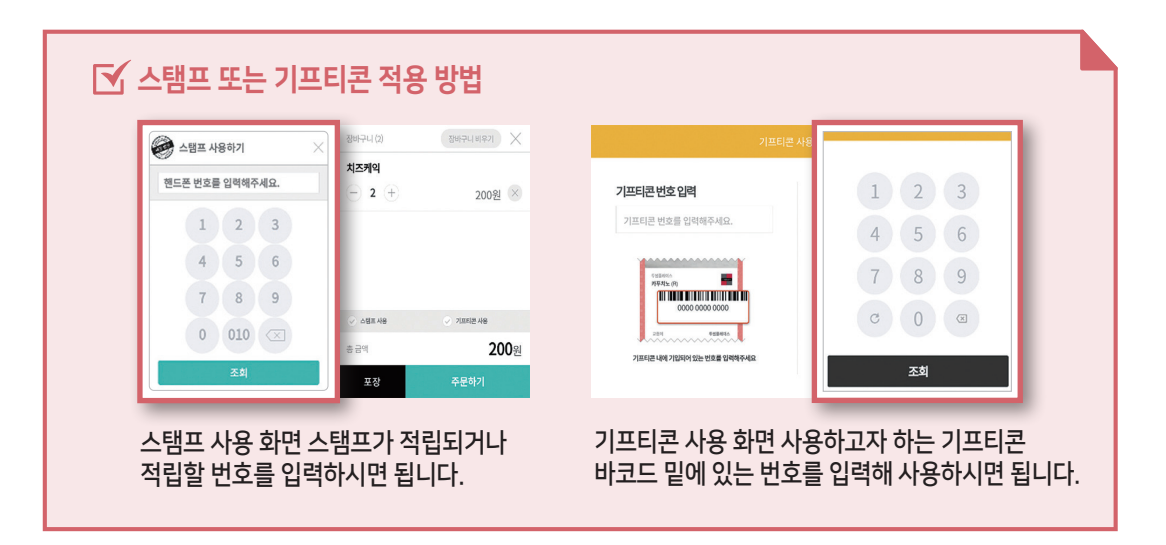

## 2 결제하기

선불 매장의 경우 카드결제, 현금결제, 상품권 등 결제 방법에 대해 선택합니다. (결제 수단은 매장에 따라 상이합니다)

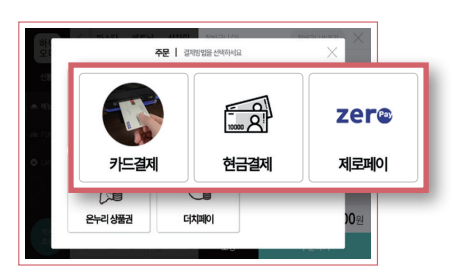

카드 결제하기

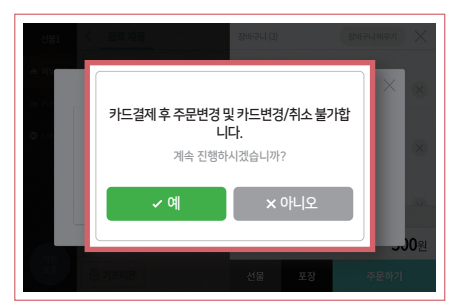

카드결제 후 주문변경 및 카드 변경/취소 불가하다는 내용을 인지 후 '예' 버튼을 누릅니다.

#### 현금 결제하기

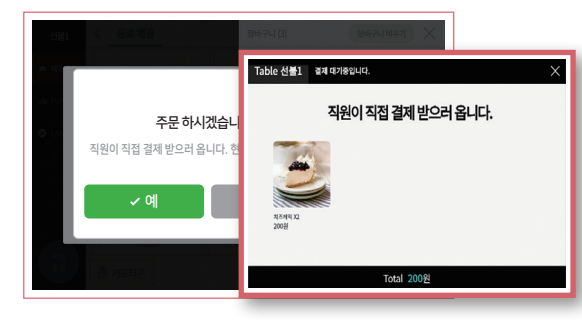

현금결제 시 직원에게 직접 결제 또는 포스에서 결제 등 결제 위치에 대해 공지가 가능합니다.

#### 더치페이로 결제하기

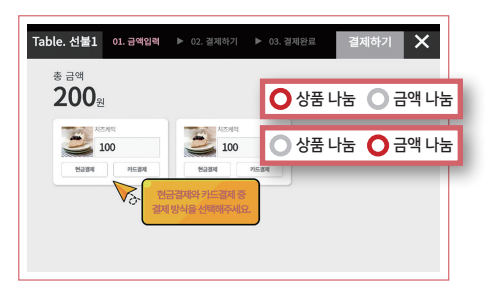

상품 나눔, 금액 나눔 선택이 가능합니다.

※ 더치페이 진행 중 결제 건 한 개라도 누락 시 결제 취소 후 재결제해야 합니다. 직원 호출하기

## 1 직원 호출

#### 직원 호출하기 ------

직원을 직접 부르지 않아도 쉽게 요청사항을 전달할 수 있습니다.

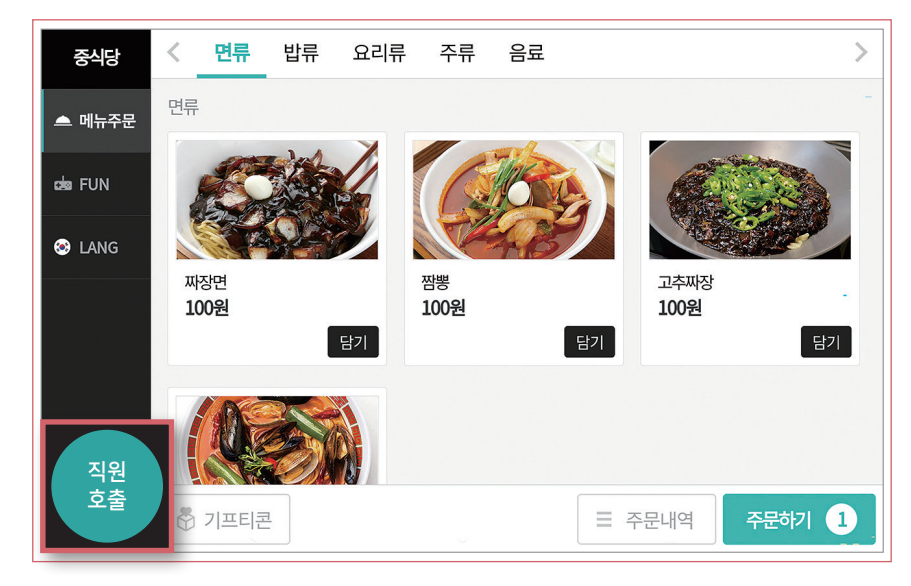

#### 1 왼쪽 하단의 직원 호출 버튼을 누릅니다.

| 준사 | IC나 며류<br>올 직원호출 | 반류 요리류 | 주류 음료               |                 | ><br>× 닫기 |
|----|------------------|--------|---------------------|-----------------|-----------|
|    |                  |        |                     | 티슈 주세요<br>- 1 + | 스체        |
|    | 1                |        | _                   | 물 주세요           | শ্বম      |
|    | 물 주세요<br>x1      | 티슈 주세요 | 수저 주세요<br><b>x1</b> |                 |           |
|    | 테이블정리해주세<br>요    | 직원호출   |                     |                 |           |
|    |                  |        |                     |                 |           |
|    |                  |        |                     | र<br>छर         | 청하기       |

2 원하는 요청사항을 선택한 후 요청하기 버튼을 누릅니다.

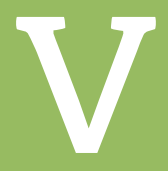

# Q&A

자주 물으시는 질문에 대한 답변입니다.

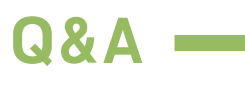

??

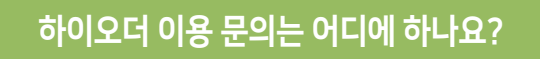

하이오더 전담센터로 문의 주시면 됩니다.

• 하이오더 전담센터 1588-3282 또는 카카오채널 '하이오더전담센터'

• 운영시간

평일 오전 9시 ~ 오후 9시 / 토요일 오전 10시 ~ 오후 6시 ※공휴일 / 일요일 오전 10시 ~ 오후 6시 (\*카카오 상담만 가능)

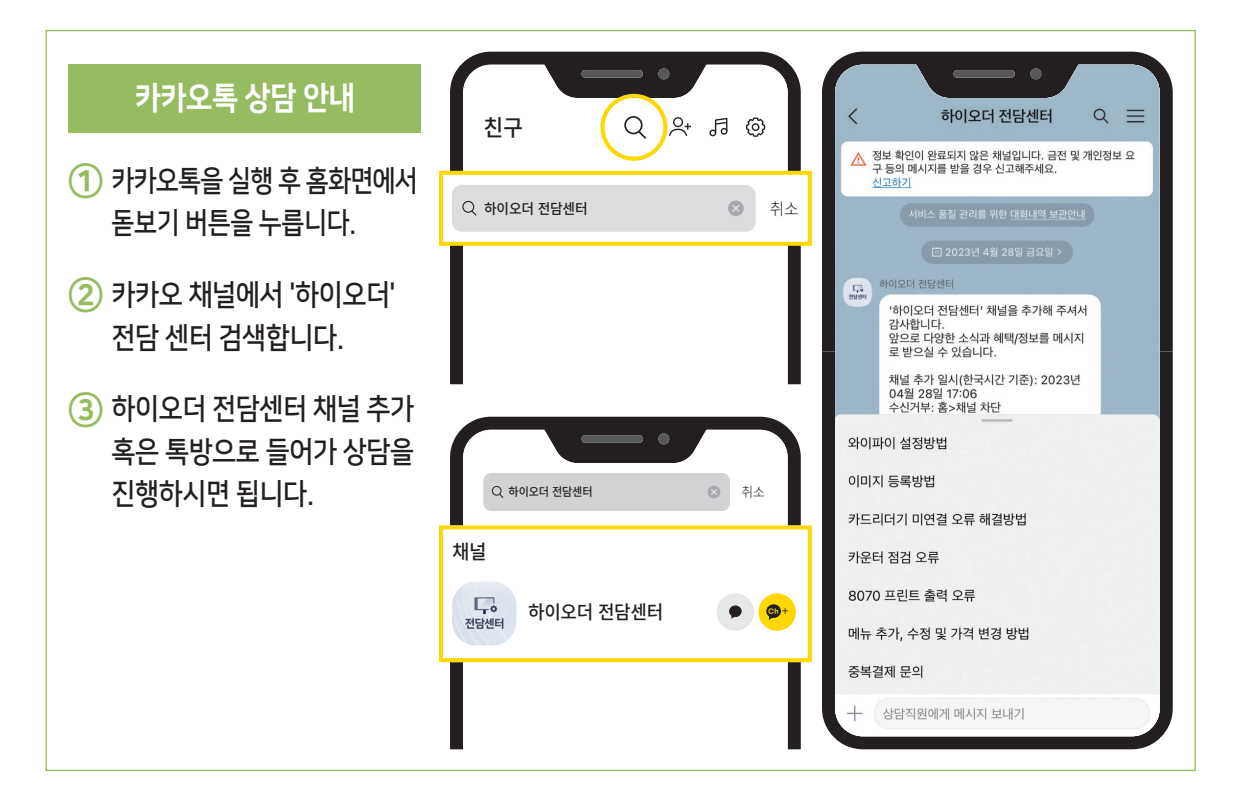

| Q&A 자주묻는 질문                                             |
|---------------------------------------------------------|
| - Q&A                                                   |
| 72                                                      |
| 8070이라고 뜨면서 프린터 출력이 안돼요.                                |
|                                                         |
| 포스와 하이오더의 <mark>연동이 끊어져서 발생하는 문제입니다</mark> .            |
| 메인포스에 하이오더와 포스 프로그램이 <b>정상적으로</b><br>로그인되어 있는지 확인해 주세요. |
|                                                         |
| ??                                                      |
| ·카운터 POS 사용 중입니다.' 오류가 뜨면서 주문                           |
|                                                         |
| 마찬가지로 포스와 하이오더의 연동이 끊어져서 발생하는                           |

# 문제입니다.

메인포스에 하이오더와 포스 프로그램이 <mark>정상적으로 로그인</mark> 되어 있는지 확인해 주세요.

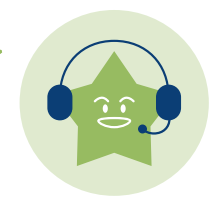

주문이 안돼요.

# Q&A

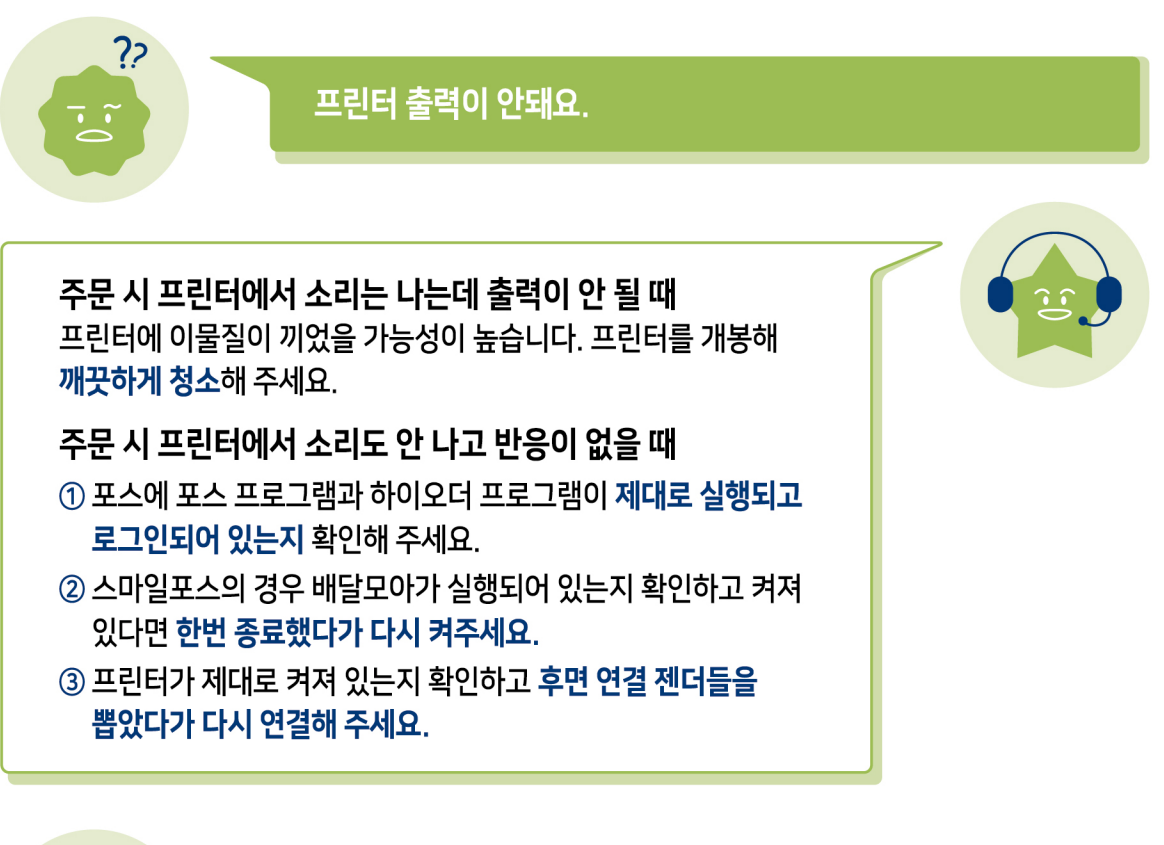

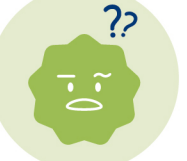

보조배터리에 문제가 생겼어요.

#### • 보조배터리 불량 관련 문의처 디엠케이 코리아 032-671-9940

※ 보조배터리는 KT제품이 아닌 별도의 제조사의 물품으로 설치일 D+14일 이후 배터리는 제조사를 통해 AS 혹은 구입 부탁드립니다.

#### 배터리 A/S 프로세스

| ・설치일 D+14일 이내  |
|----------------|
| KTS 설치기사가 출동하여 |
| 배터리 교체 진행      |

• 설치일 +14일 이후 직접 제조사에 연락하여 교체 진행 (AS기간 2개월) 추가 구매 시 30%할인 (블랙 기준 23,700/1개)

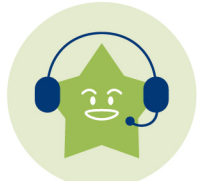

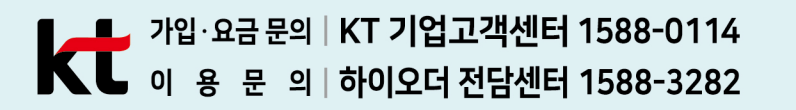

2023.06.01

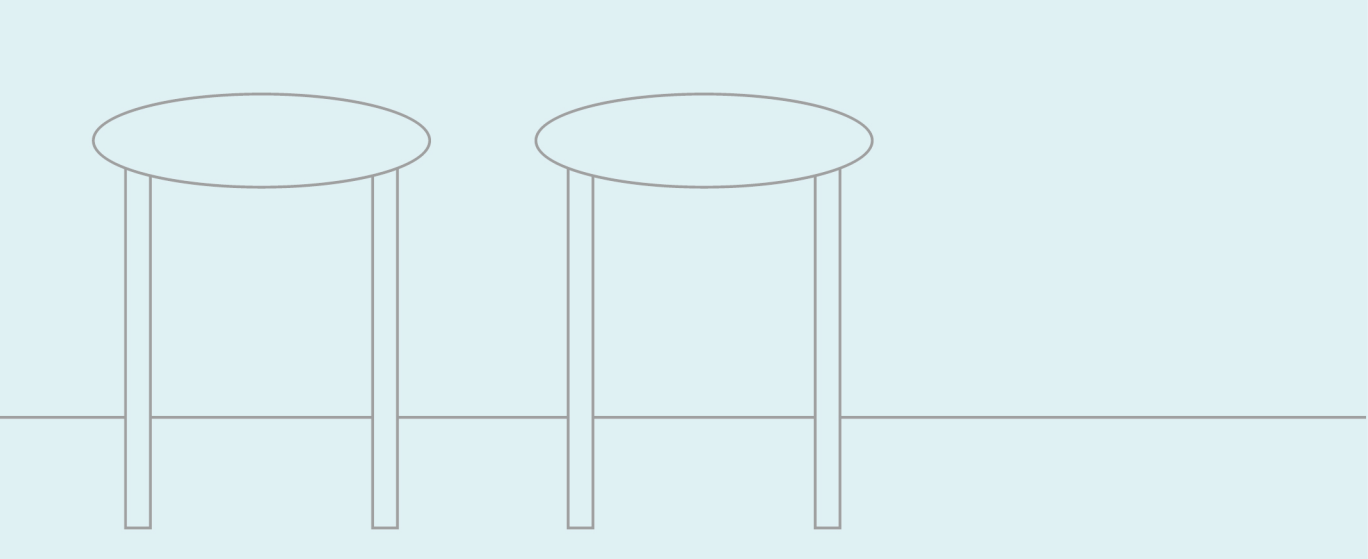

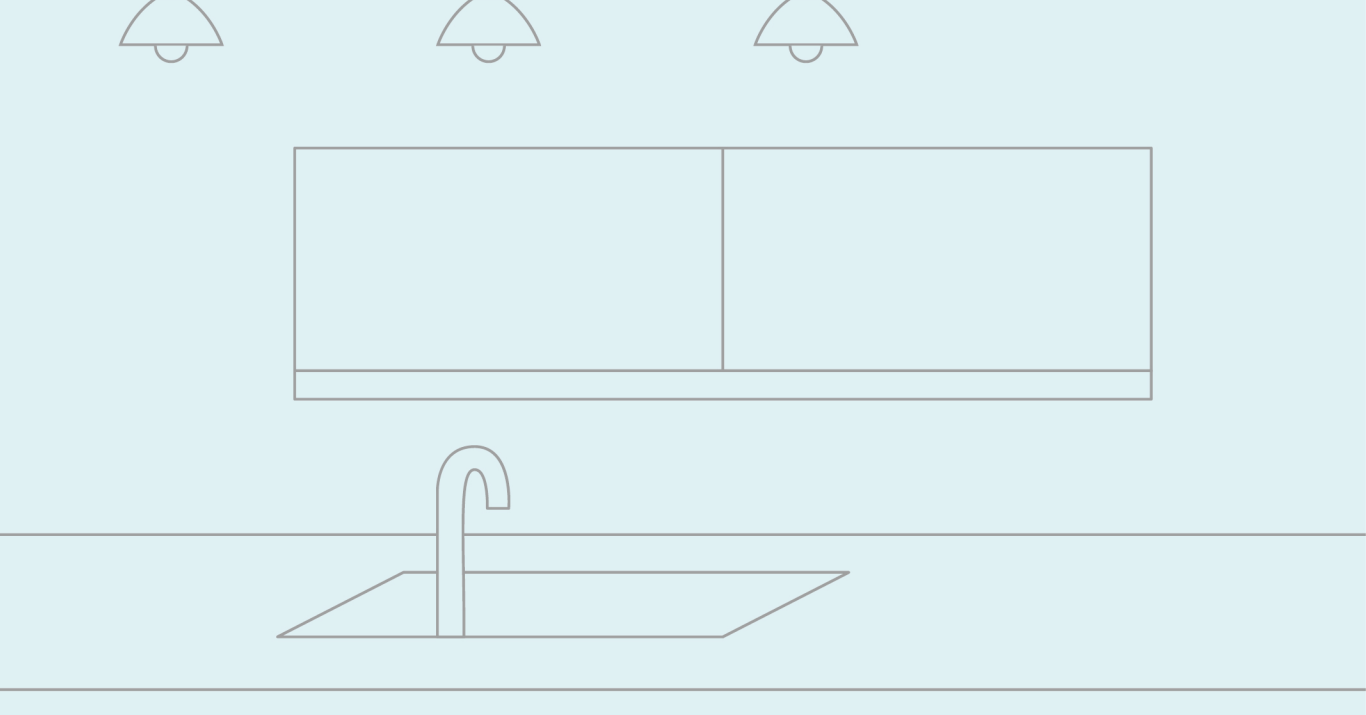